# StamoLys CA 70 AM/NI/NO/PH

# Analyzer for **Photometric Measurement**

# **Operating Instructions**

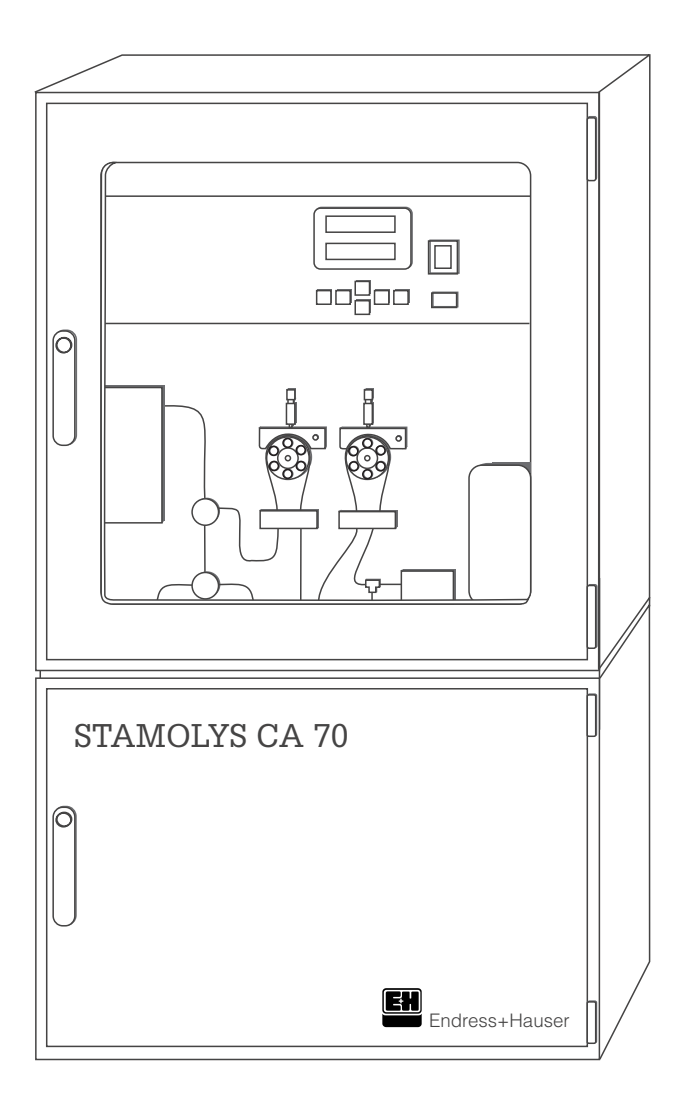

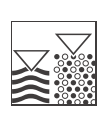

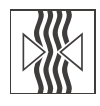

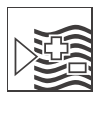

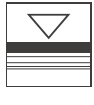

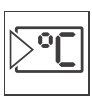

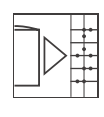

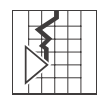

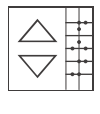

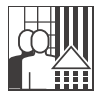

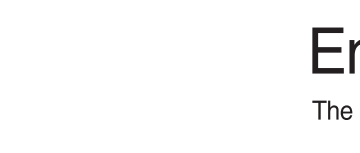

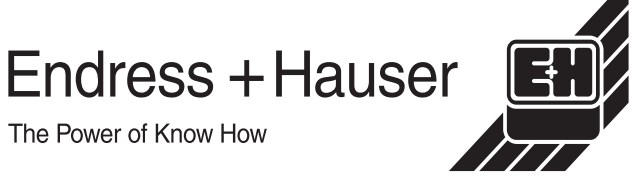

The Power of Know How

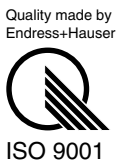

# Table of contents

| 1                        | Safety instructions 4                                                                                                |
|--------------------------|----------------------------------------------------------------------------------------------------|
| 1.1<br>1.2<br>1.3<br>1.4 | Designated use4Installation, commissioning and operation4Operational safety4Return5                                  |
| 1.5                      | Notes on safety conventions and icons 5                                                                              |
| 2                        | Identification                                                                                                    |
| 2.1<br>2.2<br>2.3        | Device designation       6         Scope of delivery       7         Certificates and approvals       7              |
| 3                        | Installation8                                                                                                    |
| 3.1<br>3.2<br>3.3<br>3.4 | Incoming acceptance, transport, storage8Installation conditions8Installation instructions10Post-installation check10 |
| 4                        | Wiring 11                                                                                                    |
| 4.1<br>4.2<br>4.3<br>4.4 | Quick wiring guide11Signal connections13Switching contacts13Post-connection check14                                  |
| 5                        | Operation                                                                                                    |
| 5.1<br>5.2<br>5.3<br>5.4 | Operation and commissioning15Display and operating elements15Local operation15Calibration23                          |
| 6                        | Commissioning 25                                                                                                    |
| 6.1<br>6.2               | Function check25Switching on the measuring device25                                                                  |
| 7                        | Maintenance 27                                                                                                    |
| 7.1<br>7.2<br>7.3<br>7.4 | Maintenance schedule27Replacement of the reagents28Replacement of the pump hoses28Placing out of service29           |
| 8                        | Accessories 30                                                                                                    |
| 8.1<br>8.2               | Installation accessories                                                                                             |
| 9                        | Trouble-shooting                                                                                                    |
| 9.1<br>9.2               | Trouble-shooting instructions31Spare parts34                                                                         |

| 10                                                   | Technical data                                                                                                    |
|------------------------------------------------------|----------------------------------------------------------------------------------------------------|
| 10.1<br>10.2<br>10.3<br>10.4<br>10.5<br>10.6<br>10.7 | Input38Output38Power supply38Performance characteristics39Operating conditions (environment)39Operating conditions (process)39Mechanical construction40 |
| 11                                                   | Appendix                                                                                                    |
| 11.1<br>11.2                                         | Operating matrix                                                                                                    |
|                                                      | Index                                                                                                    |

# **1** Safety instructions

## 1.1 Designated use

The analyzer CA 70 is a compact analysis system for photometric measurement. It is especially designed for the monitoring of ammonium, nitrate, nitrite and phosphate in sewage treatment plants.

Any other use than the one described here compromises the safety of persons and the entire measuring system and is, therefore, not permitted.

The manufacturer is not liable for damage caused by improper or non-designated use.

# **1.2** Installation, commissioning and operation

Please note the following items:

- Installation, electrical connection, commissioning, operation and maintenance of the measuring system must only be carried out by trained technical personnel. The technical personnel must be authorised for the specified activities by the system operator.
- Technical personnel must have read and understood these Operating Instructions and must adhere to them.
- Before commissioning the entire measuring point, check all the connections for correctness. Ensure that electrical cables and hose connections are not damaged.
- Do not operate damaged products and secure them against unintentional commissioning. Mark the damaged product as being defective.
- Measuring point faults may only be rectified by authorised and specially trained personnel.
- If faults can not be rectified, the products must be taken out of service and secured against unintentional commissioning.
- Repairs not described in these Operating Instructions may only be carried out at the manufacturer's or by the Endress+Hauser service organisation.

# 1.3 Operational safety

The analyzer has been designed and tested according to the state of the art and left the factory in perfect functioning order.

Relevant regulations and European standards have been met.

As the user, you are responsible for complying with the following safety conditions:

- Installation instructions
- Local prevailing standards and regulations.

# 1.4 Return

If the analyzer has to be repaired, please return it *cleaned* to the Endress+Hauser sales centre responsible.

Please use the original packaging, if possible.

Please enclose the completed Dangerous Goods sheet (copy the second last page of these Operating instructions) with the packaging and also the shipping documents.

# **1.5** Notes on safety conventions and icons

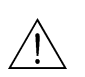

#### Warning!

This symbol alerts you to hazards. They can cause serious damage to the instrument or to persons if ignored.

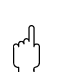

#### Caution!

This symbol alerts you to possible faults which could arise from incorrect operation. They could cause damage to the instrument if ignored.

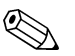

#### Note!

This symbol indicates important items of information.

# 2 Identification

# 2.1 Device designation

#### 2.1.1 Nameplate

Compare the order code on the nameplate (at the analyzer) with the product structure (see below) and your order.

| ENDRESS + HAUSEF<br>STAMOLYS CA70 | · (f                 |
|-----------------------------------|----------------------|
| order code / Best.Nr.:            | CA70AM-A10B2A1       |
| serial no. / SerNr.:              | 3B0003C3AN1          |
| measuring range / Messbereich:    | 0-5mg/l NH4-N        |
| output 1 / Ausgang 1:             | 0/4-20mA, RS 232C    |
| output 2 / Ausgang 2:             | -                    |
| mains / Netz :                    | 230V AC, 50Hz, 200VA |
| prot. class / Schutzart:          | IP 43                |
| ambient temp. / Umgebungstemp.:   | +5°C+40°C            |

Fig. 1: Example nameplate for CA 70

#### 2.1.2 Product structure

| Meas                  | suring range                                                                                                    |                                                                                                    |                                                                     |                             |                                                                        |  |  |  |  |  |
|-----------------------|----------------------------------------------------------------------------------------------------|----------------------------------------------------------------------------------------------------|---------------------------------------------------------------------|-----------------------------|------------------------------------------------------------------------|--|--|--|--|--|
| A<br>B<br>C<br>D<br>Y | Ammonium: 0.1 5 mg/l / Nitrate: 0.2 20 mg/l / Nitrite: 0.01 0.5 mg/l / Phosphate: 0.05 2.5 mg/l<br>Ammonium: 0.2 15 mg/l Nitrate : 1 50 mg/l / Nitrite: 0.1 1.5 mg/l / Phosphate: 0.5 20 mg/l<br>Ammonium: 0.5 100 mg/l / Nitrite: 0.2 3.0 mg/l<br>Phosphate: 1.0 50 mg/l<br>Special version acc. to customers specification |                                                                                                    |                                                                     |                             |                                                                        |  |  |  |  |  |
|                       | Sample tra                                                                                                    | nsfer                                                                                                    |                                                                     |                             |                                                                        |  |  |  |  |  |
|                       | 1 Sampl<br>2 Alterna<br>9 Specia                                                                                                    | e transfer from<br>ating sample t<br>al version acc.                                                                                                    | n one mea<br>ransfer fro<br>to custor                               | asuring<br>om two<br>mers s | point<br>measuring points<br>pecification                              |  |  |  |  |  |
|                       | Powe                                                                                                    | er supply                                                                                                    |                                                                     |                             |                                                                        |  |  |  |  |  |
|                       | 0<br>1<br>9                                                                                                    | Power supply 230 V AC<br>Power supply 115 V AC<br>Special version acc. to customers specification                                                                       |                                                                     |                             |                                                                        |  |  |  |  |  |
|                       |                                                                                                    | Sample co                                                                                                    | nditioni                                                            | ng                          |                                                                        |  |  |  |  |  |
|                       |                                                                                                    | <ul> <li>A CA 70 is feeding sample itself</li> <li>B Sample in CA 70 is not subjected to pressure</li> <li>Y Special version acc. to customers specification</li> </ul> |                                                                     |                             |                                                                        |  |  |  |  |  |
|                       |                                                                                                    | Equi                                                                                                    | pment                                                               |                             |                                                                        |  |  |  |  |  |
|                       |                                                                                                    | <ol> <li>Without reagent cooling device</li> <li>With reagent cooling device</li> <li>Special version acc. to customers specification</li> </ol>                        |                                                                     |                             |                                                                        |  |  |  |  |  |
|                       |                                                                                                    |                                                                                                    | Comm                                                                | nunica                      | tion                                                                   |  |  |  |  |  |
|                       |                                                                                                    |                                                                                                    | ARS 232 + 0/4 20 mAYSpecial version acc. to customers specification |                             |                                                                        |  |  |  |  |  |
|                       |                                                                                                    |                                                                                                    | 1                                                                   | Addit                       | onal equipment                                                         |  |  |  |  |  |
|                       |                                                                                                    |                                                                                                    |                                                                     | 1<br>9                      | Quality certificate<br>Special version acc. to customers specification |  |  |  |  |  |
| CA 70 XX-             |                                                                                                    |                                                                                                    |                                                                     |                             | complete order code                                                    |  |  |  |  |  |

# 2.2 Scope of delivery

The scope of delivery comprises:

- an analyzer
- a cleaning injector
- a tin of silicone spray
- a hose ID 1.6 mm
- a hose ID 6.4 mm
- a quality certificate
- an Operating Instructions BA 216C/07/en

If you have any questions, please contact your supplier or your Endress+Hauser sales centre responsible (see back page of these Operating Instructions).

# 2.3 Certificates and approvals

#### **Declaration of conformity**

The product meets the legal requirements of the harmonised European standards. Endress+Hauser confirms compliance with the standards by affixing the  $C \in$  symbol.

#### **Quality certificate**

Depending on the order code you receive a quality certificate. With the certificate Endress+Hauser confirms compliance with all technical regulations and the successful testing individually for your product.

# 3 Installation

### 3.1 Incoming acceptance, transport, storage

- Make sure the packaging is undamaged! Inform the supplier about damage to the packaging. Keep the damaged packaging until the matter has been settled.
- Make sure the contents are undamaged! Inform the supplier about damage to the delivery contents. Keep the damaged products until the matter has been settled.
- Check that the scope of delivery is complete and agrees with your order and the shipping documents.
- The packaging material used to store or to transport the product must provide shock protection and humidity protection. The original packaging offers the best protection. Also, keep to the approved ambient conditions (see "Technical data").
- If you have any questions, please contact your supplier or your Endress+Hauser sales centre responsible (see back page of these Betriebsanleitung).

# 3.2 Installation conditions

### 3.2.1 Dimensions

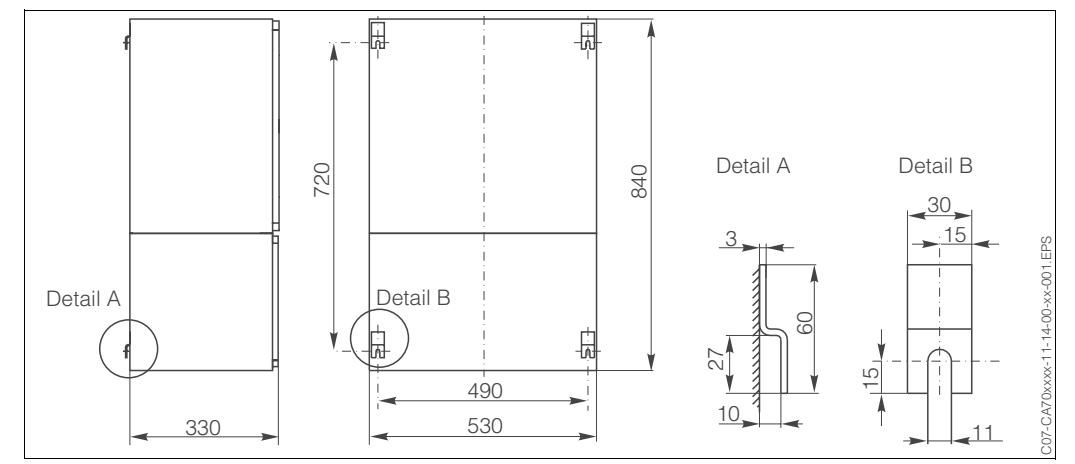

Fig. 2: Analyzer dimensions

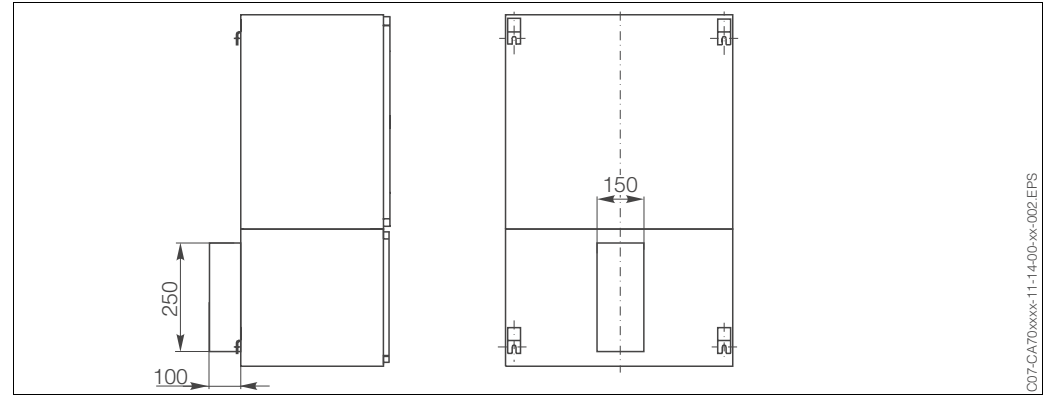

Fig. 3: Cooling device dimensions

#### 3.2.2 Wall mounting

Either mount the analyzer directly on a wall using screws or use the wall mounting set available as an accessory ( $\rightarrow$  Chap. 8.1, P. 31).

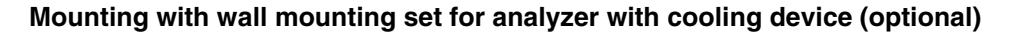

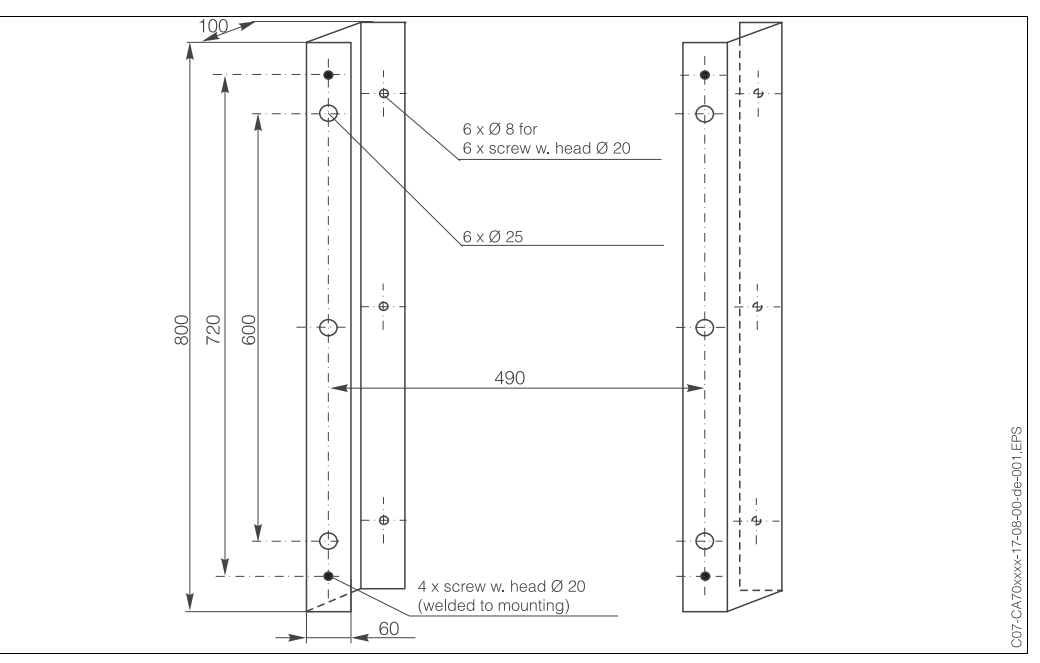

Fig. 4: Wall mounting set for analyzer with cooling device

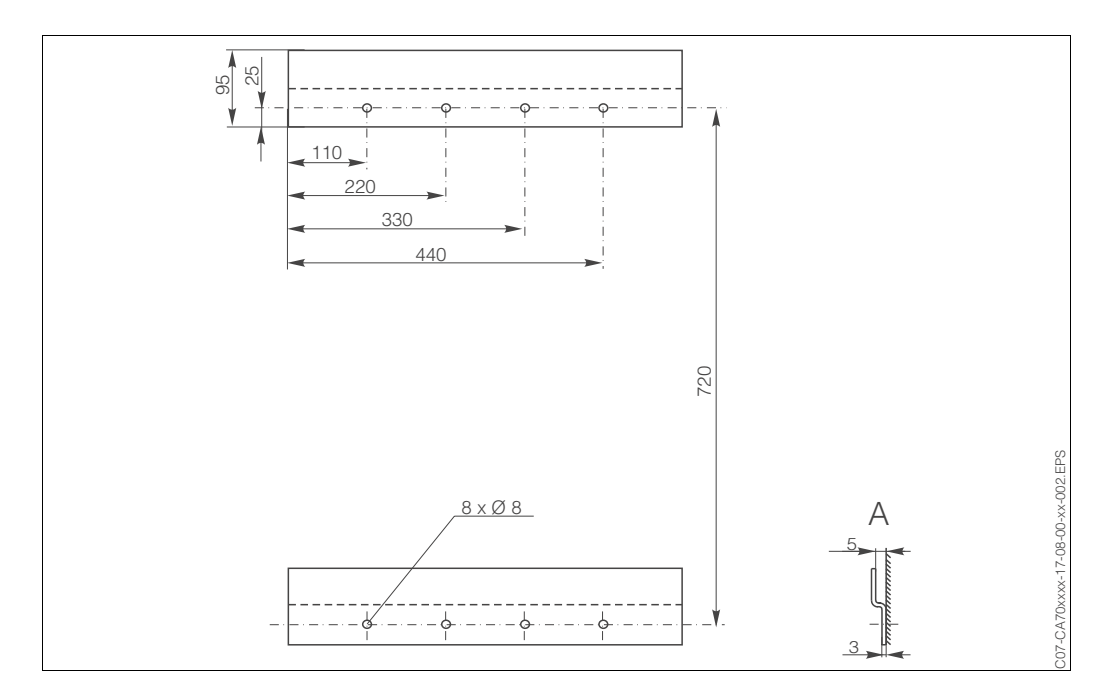

#### Mounting with wall mounting set for analyzer without cooling device (optional)

Fig. 5: Wall mounting set for analyzer without cooling device

A Side view

### 3.3 Installation instructions

To install the analyzer at the intended location, proceed as follows:

1. Place the analyzer in position and secure it. For the installation dimensions, please see chapter 3.2.

Note!

A wall bracket is available as an option for mounting the analyzer ( $\rightarrow$  Chap. 8 "Accessories").

- 2. Lay the drain pipe for the reaction products. Where possible, use fixed pipes (PVC or PE, internal diameter <sup>3</sup>/<sub>4</sub> " with 3% incline).
- 3. Connect the sample transfer.

Note!

The sample can be obtained as follows:

- Directly or after a reversible flow filter or a cross current filter by means of a small pump (rating approx. 300 ml/min), suitable for clear media, e.g. in the discharge channel of a sewage treatment plant
- From a sedimentation tank or after microfiltration; this is practical for media containing flocculants,
- e.g. in an activated sludge basin
- Sample conditioning using ultrafiltration for heavily soiled media, e.g. from the primary settling tank.

For questions regarding sample conditioning and its automation, please contact Endress+Hauser Service or the Endress+Hauser Sales Centre responsible for your region.

4. Connect the tubes from canisters containing reagents, standard and cleaning agents to the following nozzles:

| Canister       | Tube                                                     |
|----------------|----------------------------------------------------------|
| Sample         | P                                                        |
| Reagent 1      | Ammonium: AM1, Nitrate: NI1, Nitrite: NO1, Phosphate PH1 |
| Reagent 2      | Ammonium: AM2, Phosphate PH 2 (only molybdenum blue)     |
| Standard       | S                                                        |
| Cleaning agent | R                                                        |

- 5. Tighten the pump hoses onto the sample pump and onto the reagent pump.
- 6. Set the pressure at the hose bed throttle valve (→ Fig. 9, P. 35, item D) such that sample and reagent are fed in without bubbles.

This completes the installation process. Now carry out the installation check and proceed according to chapters 4 ("Wiring"), 5 ("Operation") and 6 ("Commissioning").

# 3.4 Post-installation check

- After mounting, check that all connections are secure and leak-tight.
- Ensure that the hoses can not be removed without effort.
- Check all hoses for damage.

# 4 Wiring

### 4.1 **Quick wiring guide**

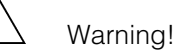

- Electrical connection must only be carried out by authorised skilled personnel.
- Skilled personnel must have read and understood these Operating Instructions and must adhere to them.
- Ensure **before beginning** the connection work that the power cable is not under voltage.
- Ensure **before connection** that the mains voltage corresponds with the voltage specified on the nameplate.

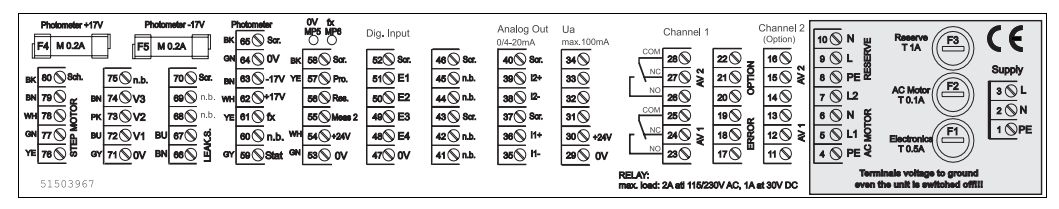

Fig. 6: CA 70 connection sticker

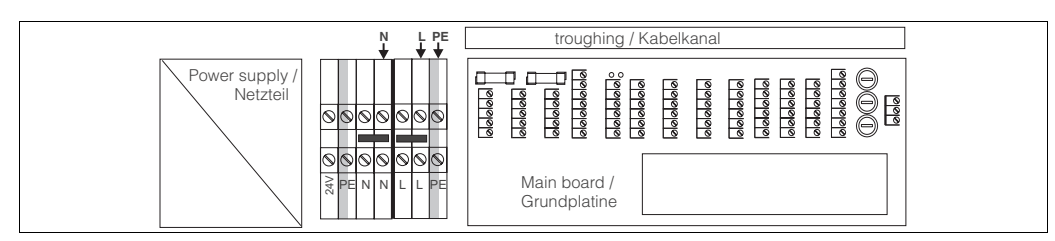

Fig. 7: Power supply for cooling device

#### Terminal assignment for one-channel version

| Function                       | Designation | Terminal without<br>cooling device | Terminal with<br>cooling device |
|--------------------------------|-------------|------------------------------------|---------------------------------|
|                                | L           | 3                                  | L                               |
| Mains                          | Ν           | 2                                  | Ν                               |
| -                              | PE          | 1                                  | PE                              |
|                                | COM         | 25                                 | 25                              |
| Alarm value 1                  | NC          | 24                                 | 24                              |
|                                | NO          | 23                                 | 23                              |
|                                | COM         | 28                                 | 28                              |
| Alarm value 2                  | NC          | 27                                 | 27                              |
| -                              | NO          | 26                                 | 26                              |
|                                | COM         | 19                                 | 19                              |
| Fault                          | NC          | 18                                 | 18                              |
| -                              | NO          | 17                                 | 17                              |
|                                | COM         | 22                                 | 22                              |
| Reserve (unassigned terminals) | NC          | 21                                 | 21                              |
| -                              | NO          | 20                                 | 20                              |
| Applog output 1                | +           | 36                                 | 36                              |
| 0/4 20 mA                      | -           | 35                                 | 35                              |
|                                | Screen      | 37                                 | 37                              |
| Applog output 2                | +           | 39                                 | 39                              |
| 0/4 20 mA                      | _           | 38                                 | 38                              |
|                                | Screen      | 40                                 | 40                              |
| Sample conditioning            | Input       | 57                                 | 57                              |
| remote control                 | 0 V         | 53                                 | 53                              |

| Function                       | Designation | Terminal without<br>cooling device | Terminal with<br>cooling device |
|--------------------------------|-------------|------------------------------------|---------------------------------|
|                                | L           | 3                                  | L                               |
| Mains                          | Ν           | 2                                  | Ν                               |
| -                              | PE          | 1                                  | PE                              |
|                                | COM         | 25                                 | 25                              |
| Alarm value 1, channel 1       | NC          | 24                                 | 24                              |
| -                              | NO          | 23                                 | 23                              |
|                                | COM         | 28                                 | 28                              |
| Alarm value 2, channel 1       | NC          | 27                                 | 27                              |
| -                              | NO          | 26                                 | 26                              |
|                                | COM         | 13                                 | 13                              |
| Alarm value 1, channel 2       | NC          | 12                                 | 12                              |
| -                              | NO          | 11                                 | 11                              |
|                                | COM         | 16                                 | 16                              |
| Alarm value 2, channel 2       | NC          | 15                                 | 15                              |
| -                              | NO          | 14                                 | 14                              |
|                                | COM         | 19                                 | 19                              |
| Fault                          | NC          | 18                                 | 18                              |
| -                              | NO          | 17                                 | 17                              |
|                                | COM         | 22                                 | 22                              |
| Reserve (unassigned terminals) | NC          | 21                                 | 21                              |
| -                              | NO          | 20                                 | 20                              |
|                                | +           | 36                                 | 36                              |
| Analog output 1 $0/4$ 20 mA    | -           | 35                                 | 35                              |
| 0/4 20 MA                      | Screen      | 37                                 | 37                              |
| Analog output 0                | +           | 39                                 | 39                              |
| Analog output 2<br>0/4 20 mA   | -           | 38                                 | 38                              |
|                                | Screen      | 40                                 | 40                              |
| Sample conditioning            | Input       | 57                                 | 57                              |
| remote control                 | 0 V         | 53                                 | 53                              |
| Channel awitch aver            | +           | 55                                 | 55                              |
| Ghannel Switch-over            | 0 V         | 58                                 | 58                              |

#### Terminal assignment for two-channel version

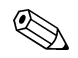

Note!

- The terminal block for mains connection (terminals L, N, PE) is situated on the left of the main board on the cooled version.
- Alarm values 1 and 2 do not need to be connected if the PLC sets its own alarm values at the analog output.
- When using a sample conditioning system: Connect terminals 57 and 53 on the CA 70 to the corresponding terminals on the sample conditioning system. For the allocation of these terminals, please see the sample conditioning system operating instructions.
- If there is a 24 V voltage at terminal 57, the analyzer will not begin measurement (sample not ready). To start measurement, the voltage must stay at 0 V for at least 5 seconds.
- The power supply line can be connected directly to the analyzer or via a main switch to the sample conditioning system.

# 4.2 Signal connections

| Connection        | Designation | Function                                                         |
|-------------------|-------------|------------------------------------------------------------------|
| Signal inputs     | Leak        | Liquid has collected in housing base                             |
|                   | No sample   | No sample available, measurement is not started, display flashes |
| Signal outputs    | AV 1        | Alarm value 1 exceeded or undershot                              |
|                   | AV 2        | Alarm value 2 exceeded or undershot                              |
|                   | Fault       | Retrieves error message using operation menu                     |
| Analog output     | I-1         | 0 or 4 mA = measuring range start                                |
|                   |             | 20 mA = measuring range end                                      |
| Channel selection | Meas. 2     | 0 V = channel 1                                                  |
|                   |             | 24 V = channel 2                                                 |

# 4.3 Switching contacts

#### **One-channel version**

| Connection | Terminal connection for condition fulfilled |                |             | Terminal connection<br>for condition not<br>fulfilled |          |                | Terminal connection<br>for power off |                |                |        |                |
|------------|---------------------------------------------|----------------|-------------|-------------------------------------------------------|----------|----------------|--------------------------------------|----------------|----------------|--------|----------------|
| AV 1       | A:<br>R:                                    | 25<br>25       | -           | 23<br>24                                              | A:<br>R: | 25<br>25       | -                                    | 24<br>23       | 25             | -      | 24             |
| AV 2       | A:<br>R:                                    | 28<br>28       | -           | 26<br>27                                              | A:<br>R: | 28<br>28       | -                                    | 27<br>26       | 28             | -      | 27             |
| Fault      | A:<br>R:                                    | 19<br>19       | -           | 17<br>18                                              | A:<br>R: | 19<br>19       | -                                    | 18<br>17       | 19             | -      | 18             |
| Unassigned |                                             | 22<br>16<br>13 | -<br>-<br>- | 20<br>14<br>11                                        |          | 22<br>16<br>13 | -<br>-<br>-                          | 21<br>15<br>12 | 22<br>16<br>13 | -<br>- | 21<br>15<br>12 |

#### **Two-channel version**

| Connection                   | Te<br>for | rminal<br><sup>•</sup> condi | conr<br>tion f | nection<br>fulfilled | Te<br>1  | rminal<br>for con<br>ful | conr<br>ditio<br>filled | nection<br>n not<br>I | Те | rmina<br>for j | al connection<br>power off |
|------------------------------|-----------|------------------------------|----------------|----------------------|----------|--------------------------|-------------------------|-----------------------|----|----------------|----------------------------|
| AV 1 - 1                     | A:<br>R:  | 25<br>25                     | -              | 23<br>24             | A:<br>R: | 25<br>25                 | -                       | 24<br>23              | 25 | -              | 24                         |
| AV 1 - 2                     | A:<br>R:  | 13<br>13                     | -              | 11<br>12             | A:<br>R: | 13<br>13                 | -                       | 12<br>11              | 13 | -              | 12                         |
| AV 2 - 1                     | A:<br>R:  | 28<br>28                     | -              | 26<br>27             | A:<br>R: | 28<br>28                 | -                       | 27<br>26              | 28 | -              | 27                         |
| AV 2 - 2                     | A:<br>R:  | 16<br>16                     | -              | 14<br>15             | A:<br>R: | 16<br>16                 | -                       | 15<br>14              | 16 | -              | 15                         |
| Fault                        | A:<br>R:  | 19<br>19                     | -              | 17<br>18             | A:<br>R: | 19<br>19                 | -                       | 18<br>17              | 19 | -              | 18                         |
| Channel ½<br>measurement end | A:<br>R:  | 22<br>22                     | -              | 20<br>21             | A:<br>R: | 22<br>22                 | -                       | 21<br>20              | 22 | -              | 21                         |

A = NO current configured

R = NC current configured

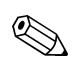

Note!

Condition fulfilled means:

- AV 1: concentration > Alarm value 1
- AV 2: concentration > Alarm value 2
- Fault: error occurred

Contacts AV 1, AV 2 and fault are only affected during automatic operation.

# 4.4 **Post-connection check**

Carry out the following checks after electrical connection:

| Device status and specifications               | Note              |
|------------------------------------------------|-------------------|
| Is the analyzer or cable externally undamaged? | Visual inspection |

| Electrical connection                                                              | Note                                                                                                    |
|------------------------------------------------------------------------------------|----------------------------------------------------------------------------------------------------|
| Does the supply voltage correspond to the data on the nameplate?                   | 230 V AC<br>115 V AC                                                                                                    |
| Is current/resistor input screened and connected?                                  |                                                                                                    |
| Are the mounted cables relieved of tension?                                        |                                                                                                    |
| Cable type properly disconnected?                                                  | Guide power supply and signal<br>lines separate over the entire<br>travel distance. Separate cable<br>channels are ideal. |
| Cable routing without scuffing or cross-overs?                                     |                                                                                                    |
| Are power supply and signal lines connected correctly according to wiring diagram? | → Chap. 4.2                                                                                                    |
| Are all screw terminals tightened?                                                 |                                                                                                    |
| Are all cable entries mounted, tightened and leak-resistant?                       |                                                                                                    |

# 5 Operation

# 5.1 Operation and commissioning

The following chapters provide you with information on the analyzer's operating elements and explain how to make settings.

In chapter 6, "Commissioning", you will find the procedure for initial start-up and for daily analyzer operation.

# 5.2 Display and operating elements

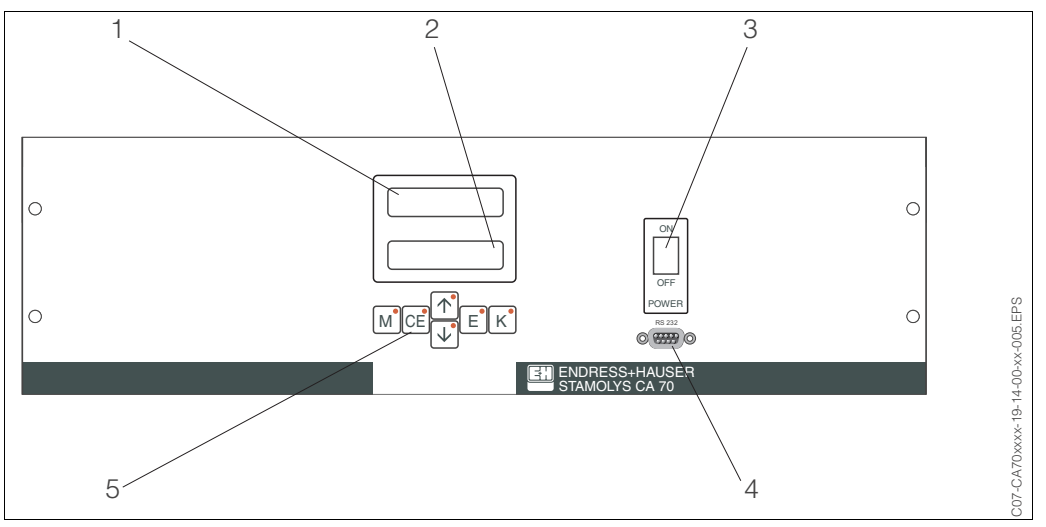

Fig. 8: CA 70 display and control panel

- 1 LED display (measured value)
- 2 LC display (measured value + status)
- 3 Toggle switch on/off
- 4 RS 232 serial interface
- 5 Operating keys with indicator LEDs

# 5.3 Local operation

The operating keys and the integrated indicator LEDs have the following functions:

| Кеу      | Key function                                                                                           | Indicator LED function    |
|----------|----------------------------------------------------------------------------------------------------|---------------------------|
| М        | <ul> <li>"Auto measuring" option</li> <li>back to the main menu from all sub-menus</li> </ul>          | Alarm value 1 exceeded    |
| CE       | <ul> <li>backwards in the sub-menu<br/>(horizontal, see Appendix, page 42)</li> </ul>                  | Alarm value 2 exceeded    |
| <b>†</b> | <ul> <li>backwards in the main menu (vertical, page 42)</li> <li>Increase value</li> </ul>             | Measuring range exceeded  |
| ł        | <ul> <li>forwards in the main menu (vertical, page 42)</li> <li>Reduce value</li> </ul>                | Measuring range undershot |
| Е        | <ul> <li>Select option</li> <li>Adopt value, forwards in the sub-menu (horizontal, page 42)</li> </ul> | Retrieve error message    |
| К        | - Selection in the sub-menu                                                                            | unassigned                |

#### 5.3.1 Main menu

Access the main menu by holding down the key until "AUTO MEASURING" is displayed.

For the main menu options and information about them, please see the following table.

| Selection                                      | Display        | Info                                                                                                    |
|------------------------------------------------|----------------|----------------------------------------------------------------------------------------------------|
| AUTO MEASURING                                 | AUTO MEASURING | Calibration, measurement, flushing time-controlled actions                                                                                   |
| PARAMETER ENTRY                                |                | Default settings for measuring ranges, alarm values, calibration, flushing                                                                   |
| CONFIGURATION                                  | CONFIGURATION  | Basic settings such as parameters, measuring units,<br>arrangement of analog outputs and alarm values<br>(NO, NC), date, time, offset values |
| LANGUAGE                                       |                | Selecting menu language                                                                                                    |
| ERROR DISPLAY                                  | ERROR DISPLAY  | Displaying error messages                                                                                                    |
| SERVICE                                        | SERVICE        | Manually switching valves and pumps                                                                                                    |
| DATA MEMORY 1                                  | DATA MEMORY 1  | Last 340 data entries                                                                                                    |
| DATA MEMORY 2<br>(Two channel version<br>only) | DATA MEMORY 2  | Other 340 data entries                                                                                                    |

#### 5.3.2 Menu "AUTO MEASURING"

The actions "calibration", "measuring" and "flushing" are triggered by time-control. The settings for these actions are made in the "PARAMETER ENTRY" menu.

The respective action is displayed in the LC display. The most recently registered concentration value is displayed until the end of the next measurement.

Otherwise, "wait" is displayed when

- the time of the first measurement has not yet been reached or
- the measuring interval has not yet expired.

#### Note!

"Measuring" flashes when the analyzer is ready for the next measurement but has not yet received the enable signal from the sample collector or the sample conditioning unit.

### 5.3.3 Menu "PARAMETER ENTRY"

Navigate through the main menu with the  $\overrightarrow{\bullet}$  key to the "PARAMETER ENTRY" option and press the  $\overrightarrow{E}$  key, to move forward within this sub-menu and the  $\overrightarrow{cE}$  key, to return to the previous option. The settings can be changed within the individual options with the  $\overrightarrow{\bullet}$  or  $\overrightarrow{\bullet}$  keys. With the  $\overrightarrow{\bullet}$  key, you can return to the main menu at any time.

| Option                                   | Range of adjustment (factory settings in bold)                                                                           | Display                          | Info                                                                                                    |
|------------------------------------------|----------------------------------------------------------------------------------------------------|----------------------------------|----------------------------------------------------------------------------------------------------|
| Measuring range<br>Start 1               | Dependent on the parameters.<br>All of the following values apply<br>for the <b>Phosphat-P, PH-A</b><br><b>example</b> : | Range start 1<br>0.00 mg/l -P    | The specified concentration is allocated a value of 0 or 4 mA at analog output 1.                                                                                                    |
| Measuring range<br>Start 2               | 0.00 2.50 mg/l -P<br><b>0.00 mg/l -P</b>                                                                                 | Range start 2<br>0.00 mg/l -P    | <b>Two channel version only!</b><br>The specified concentration is allocated a value of<br>0 or 4 mA at analog output 2.                                                                                                    |
| Measuring range<br>End 1                 | 0.00 2.50 mg/l -P<br><b>2.50 mg/l -P</b>                                                                                 | Range end 1<br>2.50 mg/l -P      | The specified concentration is allocated a value of 20 mA at analog output 1.                                                                                                    |
| Measuring range<br>End 2                 |                                                                                                    | Range end 2<br>2.50 mg/l -P      | <b>Two channel version only!</b><br>The specified concentration is allocated a value of 20 mA at analog output 2.                                                                                                    |
| Alarm value<br>AV 1 - 1                  | 0.00 2.50 mg/l -P<br><b>1.25 mg/l -P</b>                                                                                 | Alarm val.14<br>2.50 mg/l -P     | Concentration threshold value limit relay 1,<br>channel 1 (differential hysteresis 2% of alarm<br>value).                                                                                                    |
| Alarm value<br>AV 2 - 1                  | 0.00 2.50 mg/l -P<br><b>2.50 mg/l -P</b>                                                                                 | Alarm val. 2-1<br>1.25 mg/l -P   | Concentration threshold value limit relay 2,<br>channel 1 (differential hysteresis 2% of alarm<br>value).                                                                                                    |
| Alarm value<br>AV 1 - 2                  | 0.00 2.50 mg/l -P<br><b>1.25 mg/l -P</b>                                                                                 | Alarm val. 1-2<br>1.25 mg/l -P   | <b>Two channel version only!</b><br>Concentration threshold value limit relay 1,<br>channel 2 (differential hysteresis 2% of alarm<br>value).                                                                                                    |
| Alarm value<br>AV 2 - 2                  | 0.00 2.50 mg/l -P<br><b>2.50 mg/l -P</b>                                                                                 | Alarm val. 2-2<br>2.50 mg/l -P   | <b>Two channel version only!</b><br>Concentration threshold value limit relay 2,<br>channel 2 (differential hysteresis 2% of alarm<br>value).                                                                                                    |
| Time<br>1st measurement                  | 01.01.96 00:00 31.12.95 23:59                                                                                            | 1. Measurement<br>10.02.02 08:00 | Date format DD.MM.YY, time hh.mm. After each change the instrument does not wait for the measuring interval. If the measurement is to start immediately, set the time in the past.                                                                             |
| Measuring interval                       | 6 120 min<br><b>10</b>                                                                                                   | Meas.interval<br>10 min          | Time between two measurements.<br>If the setting is 2 minutes, the measurements take<br>place without any pauses.<br>When using a StamoLys CA 50 sedimentation unit,<br>the measuring interval is set at 2 minutes and<br>controlled by CA 50 ("sample ready") |
| Frequency of<br>measurement<br>Channel 1 | 1 9<br><b>9</b>                                                                                                    | n* Channel 1:<br>9               | Two channel version only!<br>Number of measurements at channel 1 before<br>switching to channel 2.                                                                                                    |
| Frequency of<br>measurement<br>Channel 2 | 1 9<br><b>1</b>                                                                                                    | n*Channel 2:                     | Two channel version only!<br>Number of measurements at channel 2 before<br>switching to channel 1.                                                                                                    |

| Option                         | Range of adjustment<br>(factory settings in bold) | Display                          | Info                                                                                                    |
|--------------------------------|---------------------------------------------------|----------------------------------|----------------------------------------------------------------------------------------------------|
| Date of the<br>1st Calibration | 01.01.96 00:00 31.12.95 23:59                     | 1. Calibration<br>01.01.02 08:00 | <ul> <li>Time of 1st calibration (DD.MM.YY, time hh.mm.</li> <li>After each change the instrument does not wait for the calibration interval. If the calibration is to start immediately, set the time in the past.</li> <li>Analyzers are delivered pre-calibrated.</li> <li>Start 1st calibration 48 hours after the initial start-up at the earliest (warm-up phase)</li> <li>Set the time to 8:00 to reproduce impacts on calibration in the curve.</li> <li>If you have started a calibration manually, you should re-define the time of the 1st calibration because the interval is dependent on the last calibration.</li> </ul> |
| Calibration interval           | 0 720 h<br><b>48 h</b>                            | Calib.interval 48 h              | Time between two calibrations.<br>The "0 h" setting stops calibration.<br>Recommended: calibration interval of 48 72 h.                                                                                                    |
| Calibration solution           | 0.00 2.50 mg/l -P<br><b>1.00 mg/l -P</b>          | Calib. solution<br>1.00 mg/l     | Concentration of the calibration standard.<br>Select a standard, whose concentration is in the<br>upper third of the measuring range.                                                                                                    |
| Date of the<br>1st flushing    | 01.01.96 00:00 31.12.95 23:59                     | 1. Flushing<br>01.01.0208:10     | <ul> <li>Time of 1st flushing (DD.MM.YY, time hh.mm. After each change the instrument does not wait for the calibration interval. If the flushing is to start immediately, set the time in the past.</li> <li>Set the time to 8:00 to reproduce impacts on flushing in the curve.</li> <li>If you have started flushing manually, you should re-define the time of the 1st flushing because the interval is dependent on the last flushing.</li> </ul>                                                                                                    |
| Flushing interval              | 0 720 h<br><b>48 h</b>                            | Flush.interval 48 h              | Time between two flushings.<br>The "0 h" setting stops cleaning.<br>Recommended flushing intervals $\rightarrow$ Chap. 11.2.                                                                                                    |
| Flushing hold on               | 0 60 s<br>60 s                                    | Flushing hold on 60 s            | Dwell time of flushing solution in the pump-mixer-<br>photometer line.<br>Recommended: 30 60 s.                                                                                                    |

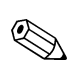

#### Note!

- Always synchronise calibration and flushing time.
- Carry out flushing with standard cleaning solution approx. 3-4 hours **before** the next calibration.

Flushing with special cleaning solution (e.g. hydrochloric acid) has a lasting effect on calibration. Therefore, carry out this cleaning **after** calibration.

### 5.3.4 Menu "CONFIGURATION"

#### Note!

Some settings that can be made in this menu affect the defaults in the "PARAMETER ENTRY" menu. In view of this, complete the "CONFIGURATION" menu first during initial start-up.

Navigate through the main menu with the I key to the "CONFIGURATION" option and press the E key, to move forward within this sub-menu and the CE key, to return to the previous option. The settings can be changed within the individual options with the I and I keys. With the  $\fbox{M}$  key, you can return to the main menu at any time.

| Option                  | Range of adjustment<br>(factory settings in bold) | Display                    | Info                                                                                                    |
|-------------------------|---------------------------------------------------|----------------------------|----------------------------------------------------------------------------------------------------|
| Code number             | 96                                                | Code-No. ?                 | Input 96.<br>If an incorrect code is entered the program exits<br>the sub-menu.                                                                                                    |
| Photometer              | Depending on specification,<br>e.g. PH-A          | Photometer<br>PH-A         | This setting displays the parameter that is being<br>measured (e.g. PH-A). This is defined by the<br>product specification and set in this option at the<br>factory. Do not change the value. Otherwise, you<br>will receive an "Incorrect photometer" error<br>message.                                                                                                    |
| Default settings        | yes / no                                          | default setup<br>9:†+4 n:E | When "yes" is selected, all previously changed<br>settings are reset to the factory settings. In<br>addition, the date for the 1st calibration and for the<br>1st flushing are set to the day after<br>commissioning.                                                                                                    |
| Measuring unit          | mg/l -P / mg/l<br><b>mg/l -P</b>                  | Unit of measure<br>mg/l -P | Measuring unit selection is dependent on the type<br>of photometer (AM, NI, NO or PH). You can also<br>select whether you want the concentration of the<br>ion (e.g. orthophosphate) or the concentration in<br>reference to the element (phosphorus in this case)<br>to be displayed. This setting also affects the<br>scope of the measuring range.                                                                                                    |
| Calibration factor      | 0.20 5.00<br><b>1.00</b>                          | Calibr.factor<br>1.00      | The calibration factor is the ratio of the measured concentration of the calibration standard to the pre-defined concentration of the standard (see "PARAMETER ENTRY", calibration solution). The deviation results from factors such as reagent ageing, ageing of constructive components, etc. The calibration factor compensates for these effects. CA 70 checks the registered calibration factor logically. If the factor lies outside of the error tolerance, the calibration is automatically repeated. If the repeat also lies outside, an error message appears and the analyzer continues to work with the most recently registered, logically correct factor. The last 10 calibration factors are filed in the memory with the date and time and can be retrieved by pressing the K key. |
| Concentration<br>offset | 0.00 50.0 mg/l -P<br><b>0.00 mg/l -P</b>          | c-Offset<br>0.00 mg/1 -P   | The offset specifies the zero shift of the calibration function.<br>(Change the sign with the Kkey.)                                                                                                    |

| Option             | Range of adjustment<br>(factory settings in bold)               | Display                         | Info                                                                                                    |
|--------------------|-----------------------------------------------------------------|---------------------------------|----------------------------------------------------------------------------------------------------|
| Dilution           | 0.10 1.00<br><b>1.00</b>                                        | Dilution<br>1.00                | If the sample is to be diluted between taking the sample and the analyzer, the dilution factor has to be entered here.                                                                                                    |
| Delay to sample    | 20 300 s<br>80 s                                                | Delay to sample<br>80 s         | Dosing time for sample or standard (20 120 s).<br>During this time, the entire system is flushed with<br>sample or standard, so when the reagent is added<br>there is definitely only fresh sample in the mixer. If<br>there is sufficient sample available, select the<br>highest possible value.                                                                  |
| Analog output1     | 0 20 mA / 4 20 mA                                               | Analog output 1<br>4-20 mA      | Selection for the scope of channel 1 measuring<br>range.<br>If the concentration measuring range is 0 5 mg/l,<br>this corresponds to 0 mg/l either 4 mA or 0 mA.<br>The end of the measuring range is the same in<br>both cases at 20 mA, so that for every model there<br>is a different gradient (calibration factor).                                            |
| Analog output 2    | - 4 20 mA                                                       | Analog output 2<br>4-20 mA      | <b>Two channel version only!</b><br>Selecting scope of channel 2 measuring range.<br>The scopes of the measuring range are<br>independent of each other for channel 1 and<br>channel 2 and are determined by the start of<br>measuring range (channel 1 / channel 2) or end of<br>measuring range (channel 1 / channel 2) setting in<br>the "PARAMETER ENTRY" menu. |
| Alarm value AV 1-1 |                                                                 | Alarm val. 14<br>norm.closed    | Setting for whether contact for alarm value 1,<br>channel 1 works as NO current or NC current<br>contact.                                                                                                    |
| Alarm value AV 2-1 | NO current<br>NC current                                        | Alarm val. 2-1<br>norm. closed  | Setting for whether contact for alarm value 2,<br>channel 1 works as NO current or NC current<br>contact.                                                                                                    |
| Alarm value AV 1-2 | S Note!                                                         | Alarm val. 1-2<br>norm.closed   | <b>Two channel version only!</b><br>Setting for whether contact for alarm value 1,<br>channel 2 works as NO current or NC current<br>contact.                                                                                                    |
| Alarm value AV 2-2 | Changes will only be activated<br>after a Reset (Power off/on)! | Alarm val. 2-2<br>norm.closed   | <b>Two channel version only!</b><br>Setting for whether contact for alarm value 2,<br>channel 2 works as NO current or NC current<br>contact.                                                                                                    |
| Error contact      |                                                                 | Error contact<br>norm. closed   | Setting for whether error contact works as NO current or NC current contact                                                                                                    |
| Current date/time  | 01.01.96 00:00 31.12.95 23:59                                   | act.Date/Time<br>25.01.02 15:45 | Setting the system clock.<br>Format DD.MM.YY hh:mm.                                                                                                    |
| Calibrate offset   | yes / no                                                        | Calibrate offs<br>yes:K no:E    | Frequency offset<br>Pressing the $\overset{\text{K}}{\overset{\text{K}}}$ key starts a blind value<br>measurement for compensating the reagent's<br>inherent colour ( $\rightarrow$ Chap. 6.2.1, P. 26).                                                                                                    |
| Frequency offset   | - 2000 +2000<br>0                                               | f-Offset [Hz]                   | Manually changing the frequency offset $(\rightarrow \text{ Chap. 11.2, P. 46}).$                                                                                                    |

#### 5.3.5 Menu "LANGUAGE"

Naviagte through the main menu with the  $\textcircled{\bullet}$  key to the "LANGUAGE" option and press the  $\textcircled{\bullet}$  key to select your desired language. Pressing  $\textcircled{\bullet}$  accepts the desired language. With the  $\fbox{\bullet}$  key, you can return to the main menu at any time.

The following languages are available:

- Deutsch
- English
- Français
- Nederlands
- Suomi
- Magyar
- Polski
- Italiano.

#### 5.3.6 Menu "ERROR DISPLAY"

Navigate through the main menu with the 4 key to the "ERROR DISPLAY" option and press the  $\boxed{E}$  key to move forwards within this sub-menu and the  $\boxed{cE}$  key to return to the previous error message.

With the M key you can return to the main menu at any time.

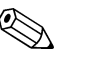

- Note!
- This menu is a "Read-Only-Menu".
- You can find the individual error messages, their meaning and solutions to problems in chapter 9.1 on P. 32.
- If there is at least one error message, the signal output is set to "fault".
- Causes of faults are requested for every measurement. If an error which occurred previously no longer exists, it is automatically cancelled. If this should not happen automatically, error messages can be deleted by quickly switching the CA 70 off and back on again.

#### 5.3.7 Menu "SERVICE"

Navigate through the main menu with the  $\underbrace{+}$  key to the "SERVICE" option and press the  $\underbrace{\mathbb{E}}$  key to move forward within this sub-menu and the  $\underbrace{\mathbb{CE}}$  key to return to the previous option. The settings can be changed within the individual options with the  $\underbrace{+}$  or  $\underbrace{+}$ . With the  $\underbrace{\mathbb{M}}$  key, you can return to the main menu at any time.

| Selection        | Display                     | Info                                                                                                    |
|------------------|-----------------------------|----------------------------------------------------------------------------------------------------|
| Pumps and valves | V1 P1 P2 V2 V3<br>P s s S 1 | <ul> <li>"Virtual switching board"</li> <li>Various valve and pump combinations can be selected.</li> <li>The setting options are: <ul> <li>Valve 1:</li> <li>P (sample) or S (standard)</li> <li>Pump 1 and pump 2:</li> <li>s (stop) or g (go)</li> </ul> </li> <li>Valve 2:</li> <li>S (standard) or C (cleaning agent)</li> <li>Valve 3 (Two channel version only):</li> <li>1 (channel 1) or 2 (channel 2)</li> </ul> The following valve combinations are possible: <ul> <li>(applies to one channel and two channel version, whereby where the latter is concerned selection is made by positioning valve 3 between channel 1 and 2)</li> <li>V1: P, V2: S <ul> <li>Passage for the sample. This combination is automatically reset on leaving the service menu.</li> <li>V1: S, V2: S <ul> <li>Passage for standard solution</li> <li>V1: S, V2: R</li> <li>Passage for cleaning agent</li> </ul> </li> </ul></li></ul> |
| Signal frequency | 0 Hz                        | Signal frequency of the photometer                                                                                                    |
| Mixture          | Mix s                       | The reagent and sample pumps can be switched<br>on together, so that they run in the same ratio as<br>for filling the sample-reagent mixture in<br>measurement mode.<br>Selection between s (stop) and g (go).                                                                                                    |

### 5.3.8 Menu(s) "DATA STORAGE (1/2)"

Navigate through the main menu with the  $\bigcirc$  key to the "DATA MEMORY (1/2)" option and press the  $\stackrel{E}{=}$  key to move forward within this sub-menu and the  $\stackrel{CE}{=}$  key to return to the previous option.

With the [M] key you can return to the main menu at any time.

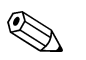

Note!

Two menus, "DATA MEMORY 1" and "DATA MEMORY 2", are only for the two channel version.

In the one channel version there is only one menu "DATA MEMORY".

| Selection        | Display                    | Info                                                                                                    |
|------------------|----------------------------|----------------------------------------------------------------------------------------------------|
| Measuring values | 53.1 ppb<br>02.02.99 22:47 | The data memory contains the last 340 concentration measured values with date and time. If there are no values available, "Empty set"appears.<br>Browse through the data sets by pressing the<br>the set and the data sets by pressing the<br>the set and the data sets by pressing the<br>the set and the data sets by pressing the<br>the set and the set and t |

| Selection     | Display                     | Info                                                                                                    |
|---------------|-----------------------------|----------------------------------------------------------------------------------------------------|
| Serial output | Serial output<br>yes:K no:E | You can output <b>all</b> data sets (in ASCII-format) via<br>the serial interface. For this, the receiving end (PC)<br>must be configured like this: 9600, N, 8, 1.<br>To send data, the receiving end (PC) must send<br>the ASCII character 81 ("Shift", "Q"). |
| Clear data    | Clear data<br>y: †+↓ n:E    | This deletes <b>all</b> data sets.                                                                                                    |

# 5.4 Calibration

The following table provides an overview of the standard calibration data (frequency-offset = 0).

Compare the data with the data that you have registered ( $\rightarrow$  Chap. 11.2, page 46 ff.).

|                                          | Measuring range | Concentration [mg/l]                                                         | Frequency [Hz]                                                           |
|------------------------------------------|-----------------|------------------------------------------------------------------------------|--------------------------------------------------------------------------|
| Ammonium, lower measuring range<br>AM-A  | 0.0 5.0 mg/l    | 0.0<br>0.5<br>1.0<br>1.5<br>2.0<br>2.5<br>3.0<br>3.5<br>4.0<br>5.0           | 0<br>265<br>515<br>770<br>996<br>1199<br>1403<br>1574<br>1750<br>2015    |
| Ammonium, middle measuring range<br>AM-B | 0.0 15.0 mg/l   | 0.0<br>1.5<br>3.0<br>4.5<br>6.0<br>7.5<br>9.0<br>10.5<br>12.0<br>15.0        | 0<br>310<br>623<br>894<br>1153<br>1393<br>1586<br>1772<br>1931<br>2173   |
| Ammonium, upper measuring range<br>AM-C  | 0.0 100.0 mg/l  | 0.0<br>10.0<br>20.0<br>30.0<br>40.0<br>50.0<br>60.0<br>70.0<br>80.0<br>100.0 | 0<br>811<br>1567<br>2200<br>2847<br>3339<br>3642<br>3762<br>3904<br>4184 |
| Nitrate, lower measuring range<br>NI-A   | 0.0 20.0 mg/l   | 0.0<br>2.0<br>4.0<br>6.0<br>8.0<br>10.0<br>12.0<br>14.0<br>16.0<br>20.0      | 0<br>161<br>292<br>418<br>536<br>654<br>765<br>883<br>981<br>1183        |

|                                         | Measuring range  | Concentration [mg/l]                                                                   | Frequency [Hz]                                                           |
|-----------------------------------------|------------------|----------------------------------------------------------------------------------------|--------------------------------------------------------------------------|
| Nitrate, upper measuring range<br>NI-B  | 0.0 50.0 mg/l    | 0.0<br>5.0<br>10.0<br>15.0<br>20.0<br>25.0<br>30.0<br>35.0<br>40.0<br>50.0             | 0<br>309<br>556<br>790<br>1006<br>1203<br>1359<br>1508<br>1627<br>1824   |
| Nitrite, lower measuring range<br>NO-A  | 0.000 0.500 mg/l | 0.000<br>0.050<br>0.100<br>0.150<br>0.200<br>0.250<br>0.300<br>0.350<br>0.400<br>0.500 | 0<br>103<br>220<br>328<br>439<br>541<br>635<br>733<br>829<br>1001        |
| Nitrite, middle measuring range<br>NO-B | 0.00 1.00 mg/l   | 0.00<br>0.10<br>0.20<br>0.30<br>0.40<br>0.50<br>0.60<br>0.70<br>0.80<br>1.00           | 0<br>184<br>363<br>531<br>681<br>833<br>962<br>1083<br>1204<br>1387      |
| Nitrite, upper measuring range<br>NO-C  | 0.00 3.00 mg/l   | 0.00<br>0.30<br>0.60<br>0.90<br>1.20<br>1.50<br>1.80<br>2.10<br>2.40<br>3.00           | 0<br>593<br>1109<br>1519<br>1853<br>2136<br>2353<br>2553<br>2695<br>2918 |
| Phosphate, molybdenum blue<br>PH-A      | 0.00 2.50 mg/l   | 0.00<br>0.25<br>0.50<br>0.75<br>1.00<br>1.25<br>1.50<br>1.75<br>2.00<br>2.50           | 0<br>80<br>161<br>245<br>322<br>398<br>474<br>552<br>637<br>804          |
| Phosphate, molybdate vanadate<br>PH-B   | 0.0 20.0 mg/l    | 0.0<br>2.0<br>4.0<br>6.0<br>8.0<br>10.0<br>12.0<br>14.0<br>16.0<br>20.0                | 0<br>96<br>192<br>282<br>366<br>449<br>528<br>603<br>677<br>821          |

|                               | Measuring range | Concentration [mg/l] | Frequency [Hz] |
|-------------------------------|-----------------|----------------------|----------------|
| Phosphate, molybdenum blue    | 0.0 25.0 mg/l   | 0.0                  | 0              |
| PH-C                          | _               | 1.0                  | 147            |
|                               |                 | 2.0                  | 285            |
|                               |                 | 4.0                  | 594            |
|                               |                 | 5.0                  | 705            |
|                               |                 | 10.0                 | 1236           |
|                               |                 | 25.0                 | 2125           |
| Phosphate, molybdate vanadate | 0.0 50.0 mg/l   | 0.0                  | 0              |
| PH-D                          |                 | 5.0                  | 240            |
|                               |                 | 10.0                 | 459            |
|                               |                 | 15.0                 | 654            |
|                               |                 | 20.0                 | 841            |
|                               |                 | 25.0                 | 1008           |
|                               |                 | 30.0                 | 1160           |
|                               |                 | 35.0                 | 1302           |
|                               |                 | 40.0                 | 1417           |
|                               |                 | 50.0                 | 1539           |

# 6 Commissioning

# 6.1 Function check

Warning!

- Check that all connections have been made correctly. Check, in particular, that all hose connections are secure, so that no leaks occur.
- Ensure that the mains voltage corresponds to the voltage specified on the nameplate.

# 6.2 Switching on the measuring device

### 6.2.1 Commissioning dry

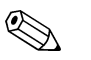

Note!

- If possible, let the analyzer warm up in standby mode before commissioning ("Auto measuring" display). The time can be defined via the "1st measurement" option in the "PARAMETER ENTRY" menu.
- At the start of measurement with a cold analyzer, the first measuring results will be errored. The reaction is temperature-dependent and if the temperature is too low the pre-defined reaction time is insufficient for a complete reaction. For this reason, never carry out calibration with a cold analyzer. Wait at least two hours before carrying out calibration.

When the analyzer has been programmes and calibrated, the measuring cycle starts automatically once switched on. Entering parameters is no longer necessary.

To perform initial start-up or to readjust the device parameters, proceed as follows:

- 1. Switch the toggle switch ( $\rightarrow$  Fig. 8, P. 15, position 3) "on" and hold down the  $\square$  key until "AUTO MEASURING" appears on the display (position 2).
- 2. Select the "CONFIGURATION" menu ( $\rightarrow$  Chap. 5.3.4, P. 19) and program the individual options up to and including the "Current date/time". With  $\boxed{M}$  you can return to the main menu.
- 3. Now complete the "PARAMETER ENTRY" (→ Chap. 5.3.3, P. 17) and "SERVICE" menus (→ Chap. 5.3.7, P. 21).
- With M you can return to the main menu.
  Select "CONFIGURATION" again and use E to go to the "Calibrate offset" option.
  Connect a vessel containing distilled water to the "Sample" connection and start the frequency offset (K key). The registered value is displayed and saved. Then reconnect the sampling line.
  With M you can return to the main menu.
- 5. The analyzer starts the "Calibration", "Measurement", and "Flushing" procedures automatically (triggered by control signal or integrated timer) in accordance with the device parameters that you have set (1st calibration, 1st measurement, 1st flushing times and the respective intervals control the temporal procedure). The following summary presents procedures carried out in the device and the intervals you have programmed:

|             | Function                                                                                  | Duration [s]                                          | Range of adjustment                |
|-------------|-------------------------------------------------------------------------------------------|-------------------------------------------------------|------------------------------------|
| Measurement | Flushing (sample)<br>Delay to sample<br>Stabilisation                                     | 3 x 15<br>20 300<br>4                                 | "CONFIGURATION"/ "Delay to sample" |
|             | Flushing (reag. line)<br>Fill mixture<br>Reaction<br>2nd measurement                      | 2<br>10 15<br>→ Chap. 11.2                            | "SERVICE" / "Mixture"              |
|             | Flushing (sample)                                                                         | 30                                                    |                                    |
| Calibration | Flushing (standard)<br>Delay to standard<br>Stabilisation                                 | 3 x 15<br>20 300<br>4                                 | "CONFIGURATION"/ "Delay to sample" |
|             | Flushing (reag. line)<br>Fill mixture<br>Reaction<br>2nd measurement<br>Flushing (cample) | 2<br>10 15<br>→ Chap. 11.2                            | "SERVICE" / "Mixture"              |
|             | Flushing (sample)                                                                         |                                                       |                                    |
| Flushing    | Pump cleaning solution<br>Allow to react<br>Pump cleaning solution                        | Flushing<br>period : 2<br>5<br>Flushing<br>period : 2 | "PARAMETER ENTRY"/"Flush. hold on" |

### 6.2.2 Commissioning wet

This is different to the dry commissioning in that, for wet commissioning the reagent lines are filled before the automatic measurement, calibration and flushing cycle is started.

Proceed as follows:

- 1. Switch the toggle switch (→ Fig. 8, P. 15, position 3) "on" and hold down the M key until "AUTO MEASURING" appears on the display (position 2).
- 2. Select the "SERVICE" menu ( $\rightarrow$  Chap. 5.3.7, P. 21).
- 3. Switch the P2 reagent pump "on" (with <sup>■</sup> select P2 and with <sup>↑</sup> set to"e") and leave it running until you can tell that there are reagents at the mixer. After this, switch P2 "off" (a) again with <sup>↓</sup>.
- 4. Now switch the valves to passage for standard (select V1: S, V2: S; with <sup>■</sup> or K switch to "S" with <sup>+</sup>) and then switch the P1 sample pump "on". Leave the pump running until you can tell that there is standard at the mixer. Switch P1 back "off".
- 5. Now switch the valves to passage for cleaning agent (select V1: S, V2: R; with <sup>□</sup>) or K switch to "R" or "S" with <sup>↑</sup>) and then switch the P1 sample pump "on". Leave the pump running until you can tell that there is cleaning agent at the mixer. Switch P1 back "off".
- 6. Now switch the valves to passage for sample (select V1: P, V2: S; with <sup>■</sup> or K switch to "P" or "S" with <sup>+</sup>) and then switch the P1 sample pump "on". Leave the pump running until you can tell that there is sample at the mixer. Switch P1 back "off".

#### Note!

For the two channel version, valve V3 must be set additionally for switch-over between channel 1 and channel 2.

7. Now proceed as with dry commissioning (from step 2).

# 7 Maintenance

#### Caution!

ſ

You must not carry out any measures **not** listed in the following chapters yourself. This work must only be carried out by the E+H Service.

# 7.1 Maintenance schedule

All maintenance duties that have to be carried out during normal operation of the CA 70 are explained below.

If you are using a sample conditioning unit, e.g. CA 50 or CAT 430, coordinate the maintenance work required for it with that of the CA 70. For this, read the maintenance chapter in the respective operating instructions.

| Period of time | Duty                                                                                                    | Note                                                                                                    |
|----------------|----------------------------------------------------------------------------------------------------|----------------------------------------------------------------------------------------------------|
| weekly         | Check and note calibration factor                                                                                                    | "Configuration", p. 19                                                                                                    |
| every 2 weeks  | <ul> <li>Check concentration of the calibration<br/>standard in the laboratory</li> <li>Flush sample tubing system with<br/>pressurised water (disposable syringe)</li> </ul> | <ul> <li>adjust if necessary ("PARAMETER<br/>ENTRY" P. 17) or new standard</li> <li>Remove clips from sample pump<br/>when doing this.</li> </ul>   |
| monthly        | <ul> <li>Replace reagents</li> <li>Flush the sample tubing system with<br/>12.5% bleaching lye (sodium<br/>hypochloride) and reflush thoroughly<br/>with water</li> </ul>     | <ul> <li>s. Chap. 7.2, P. 29</li> <li>"SERVICE", P. 21</li> <li>V1: S, P1: g, P2: s, V2: S</li> <li>Add solution to sampling connection.</li> </ul> |
|                | A. Warning!<br>Corrosive. Wear protective gloves and<br>goggles. Beware of reagent splashing.                                                                                 |                                                                                                    |
|                | <ul> <li>Spray pump hoses with silicone spray</li> <li>Check sample collector for fouling and clean it if necessary</li> </ul>                                                |                                                                                                    |
| every 3 months | <ul><li>Replace pump hoses</li><li>Cleaning drain lines</li></ul>                                                                                                    | – s. Chap. 7.3, P. 29                                                                                                    |

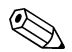

#### Note!

Whenever working on the reagent hoses, the hoses must be disconnected from the canisters, in order to prevent contamination of the reagents.

### 7.2 Replacement of the reagents

#### Warning!

- There is a danger of crushing limbs at doors, inserts and pump heads.
- Refer to the warning instructions in the safety data sheets when handling reagents. Wear protective clothing, gloves and goggles.
- Make sure the workplace is well ventilated when you work with chlorine bleach. If you feel unwell, consult a physician immediately.
- If reagents come into contact with the skin or eyes, carefully rinse with copious amounts of water and consult a physician immediately.
- Never add water to reagents. Reagents containing acids may splash and heat may build up.

If you store the reagents correctly (in the dark, not over 20 °C) they will keep for min. 6 weeks from the date of manufacture (batch number). When this period of time has expired, the reagents must be replaced. Shelf life can be prolonged by keeping the reagents in a dark, cool storage place.

The reagents absolutely must be replaced when

- the reagents have been contaminated by sample (for verification  $\rightarrow$  Chap. 9.1, P. 32)
- the reagents are too old (for verification  $\rightarrow$  Chap. 9.1)
- the reagents have been spoilt by incorrect storage conditions or environmental influences (for verification → Chap. 9.1).

To replace the reagents proceed as follows:

- 1. Carefully remove the hoses from the canisters and wipe them with a dry (paper) cloth. Wear protective gloves when doing this.
- 2. Switch on the reagent pump for about 5 seconds.
- 3. Flush the reagent hose with plenty of distilled water ("SERVICE" operation,  $\rightarrow$  Chap. 5.3.7, P. 21).
- 4. Replace the reagent canister and feed the hoses into the new canister.
- 5. Fill the reagent hose with the new reagents ("SERVICE" operation)
- 6. Determine the reagent blind value ("CONFIGURATION" / "Frequency offset",  $\rightarrow$  Chap. 5.3.4, P. 19).
- 7. Then carry out a calibration ("PARAMETER ENTRY",  $\rightarrow$  Chap. 5.3.3, P. 17).

### 7.3 Replacement of the pump hoses

#### Warning!

When removing hoses from the hose nozzles, beware of reagent splashing. For this reason, wear protective gloves and goggles.

The peristaltic pumps used for the CA 70 convey the medium in a combination of vacuum and displacement pump. The pump rate is dependent on the elasticity of the pump hoses. Elasticity decreases as mechanical stress increases and the pump rate drops. Wear depends on mechanical stress (measuring interval, pump starting pressure). Up to a certain degree, the wear-effect can be compensated by calibration. If the impairment in elasticity is too great, the pump rate is no longer reproducible and this leads to incorrect measurements. This is why it is necessary to replace the hoses.

To replace the hoses proceed as follows:

- 1. Flush the old hoses with water first and then empty them ("SERVICE", P. 21).
- 2. Remove the reagent hoses from the reagent canisters, in order to prevent contamination of the reagents.
- 3. Remove the hoses from the connecting nipples on the pump(s).

- 4. Loosen the hose safety plate and open the pump clips. Now you can remove the hoses.
- 5. Replace the new pump hoses in the reverse sequence of operations. Do not forget to reconnect the reagent hoses to the canister.
- 6. After installation, refill the hoses with sample, standard or cleaning agent ("SERVICE" menu). Before filling, be sure to close the clips on the reagent pump to prevent contaminating the reagents.
- 7. Carry out a calibration ("PARAMETER ENTRY" menu, P. 17).

### Caution!

Ensure that you connect the new pump hoses to the correct connections at the mixer.

# 7.4 Placing out of service

#### Caution!

Before placing the instrument out of service, thoroughly rinse all the lines of the measuring system with clean water.

To place the analyzer out of service, proceed as follows:

- 1. Remove the reagent and standard hoses from the canisters and immerse them in a tank containing clean water.
- 2. Switch valve 1 to "Standard" and switch pumps 1 and 2 on for one minute ("SERVICE" menu, P. 21).
- 3. Remove hoses from the water and allow the pumps to run until the hoses are completely dry.
- 4. If you are using a continuous sample supply, disconnect sampling line.
- 5. Flush sampling hoses with clean water.
- 6. Slacken hose clips and remove pump hoses from the contact rollers.

# 8 Accessories

### 8.1 Installation accessories

- Wall bracket for non-cooled version; Order No. 51503061
- Wall bracket for cooled version; Order No. 51503063
- GFR cabinet for 1 CA 70 and 1 CA 50 Sedimentation Unit ; Order No. 51503066
- GFR cabinet for 2 CA 70s and 1 CA 50 Sedimentation Unit ; Order No. 51503067

# 8.2 Reagents and standard solutions

#### CA 70 AM (ammonium)

- Reagent set active, per 5 I reagent AM1+AM2; Order No. CAY140-V50AAE
- Reagent set inactive, per 5 I reagent AM1+AM2; Order No. CAY140-V50AAH
- Cleaning agent R; Order No. CAY141-V10AAE
- Standard 5 mg/l NH<sub>4</sub> N; Order No. CAY142-V10C05AAE
- Standard 10 mg/l NH<sub>4</sub> N; Order No. CAY142-V10C10AAE
- Standard 15 mg/l NH<sub>4</sub> N; Order No. CAY142-V10C15AAE
- Standard 20 mg/l NH<sub>4</sub> N; Order No. CAY142-V10C20AAE
- Standard 30 mg/l NH<sub>4</sub> N; Order No. CAY142-V10C30AAE
- Standard 50 mg/l NH<sub>4</sub> N; Order No. CAY142-V10C50AAE

#### CA 70 NI (nitrate)

- Reagent NI1 active, 5 I; Order No. CAY340-V50AAE
- Reagent NI1 inactive, 5 I; Order No. CAY340-V50AAH
- Standard 5 mg/l NO<sub>3</sub> N; Order No. CAY342-V10C05AAE
- Standard 10 mg/I NO<sub>3</sub> N; Order No. CAY342-V10C10AAE
- Standard 15 mg/I NO<sub>3</sub> N; Order No. CAY342-V10C15AAE
- Standard 20 mg/I NO<sub>3</sub> N; Order No. CAY342-V10C20AAE
- Standard 30 mg/l NO<sub>3</sub> N; Order No. CAY342-V10C30AAE
- Standard 40 mg/I NO<sub>3</sub> N; Order No. CAY342-V10C40AAE
- Standard 50 mg/I NO<sub>3</sub> N; Order No. CAY342-V10C50AAE

#### CA 70 NO (nitrite)

- Reagent NO1, 1 I; Order No. CAY343-V10AAE
- Cleaning agent R; Order No. CAY344-V10AAE
- Standard (parent solution) 250 mg/l NO<sub>2</sub> N; Order No. CAY345-V05C25AAE

#### CA 70 PH (phosphate)

- Reagent set active, per 1 I reagent PH1+PH2 (blue); Order No. CAY240-V10AAE
- Reagent set inactive, per 1 I reagent PH1+PH2 (blue); Order No. CAY240-V10AAH
- Reagent active PH1, 1 I (yellow); Order No. CAY243-V10AAE
- Reagent inactive PH1, 1 I (yellow); Order No. CAY243-V10AAH
- Cleaning agent R; Order No. CAY241-V10AAE
- Standard 1.0 mg/l PO<sub>4</sub> P; Order No. CAY242-V10C01AAE
- Standard 1.5 mg/l PO<sub>4</sub> P; Order No. CAY242-V10C03AAE
- Standard 2.0 mg/l PO<sub>4</sub> P; Order No. CAY242-V10C02AAE
- Standard 5 mg/l PO<sub>4</sub> P; Order No. CAY242-V10C05AAE
- Standard 10 mg/l PO<sub>4</sub> P; Order No. CAY242-V10C10AAE
- Standard 15 mg/l PO<sub>4</sub> P; Order No. CAY242-V10C15AAE
- Standard 20 mg/I PO<sub>4</sub> P; Order No. CAY242-V10C20AAE
- Standard 25 mg/l PO<sub>4</sub> P; Order No. CAY242-V10C25AAE
- Standard 30 mg/l PO<sub>4</sub> P; Order No. CAY242-V10C30AAE
- Standard 40 mg/l PO<sub>4</sub> P; Order No. CAY242-V10C40AAE
- Standard 50 mg/l PO<sub>4</sub> P; Order No. CAY242-V10C50AAE

# 9 Trouble-shooting

## 9.1 Trouble-shooting instructions

Although the CA 70 analyzer is not very prone to faults due to its simple assembly, problems can, of course, not be completely ruled out. Possible errors, their causes and their possible remedies are listed below.

### 9.1.1 Error messages

| Error message           | Possible cause                                                                      | Tests and / or corrective measures                                                                                                    |
|-------------------------|-------------------------------------------------------------------------------------|----------------------------------------------------------------------------------------------------|
|                         |                                                                                     | If a calibration fails, you can enter a new calibration factor manually<br>("CONFIGURATION" menu, "Calibration factor"). Cancel the error message by<br>switching the CA 70 off and on briefly.<br>If the error occurs frequently, you will have to search for the cause. |
|                         | Air bubbles in system                                                               | Start calibration manually ("PARAMETER ENTRY", "1st calibration", change the date accordingly, start measurement) or enter a new calibration factor.                                                                                                    |
| Calibration<br>failed   | Incorrect concentration of standard                                                 | Check the concentration in the laboratory. Adjust the standard accordingly ("PARAMETER ENTRY", "Calibration solution") or replace the standard.                                                                                                    |
|                         | Reagents contaminated or aged                                                       | Simple check: Add about 20 ml of standard solution with about 1 ml of reagent in a beaker. If it does not change colour after max. 10 min, replace the reagents ( $\rightarrow$ Chap. 7.2, P. 29).                                                                        |
|                         | Standard dosing defective                                                           | Check the valves for contamination, obstructions (visual inspection)                                                                                                    |
|                         | Wrong measuring cell                                                                | Check the setting in the "CONFIGURATION" menu                                                                                                    |
| Measuring cell<br>dirty | Not enough light intensity<br>sent to receiver, e.g. due to<br>sedimented particles | <ul> <li>Flush with 12.5% bleaching lye (→ Chap. 7.1, P. 28: monthly maintenance)</li> <li>When using a CA 50:<br/>Check whether the sedimentation time is long enough</li> </ul>                                                                                         |
| Wrong measuring cell    | Wrong measuring cell                                                                | Check the setting in the "CONFIGURATION" menu, "Photometer"                                                                                                    |
|                         | No sample                                                                           | Establish sample transfer                                                                                                    |
| No sample               | Level measurement defective                                                         | Check level measurement on sample collector                                                                                                    |
| Spillage error          | Leak at canisters or hoses                                                          | Replace defective components and clean and dry the CA 70 or those components affected by the leak                                                                                                    |
|                         | Leak on photometer                                                                  | Inform E+H Service                                                                                                    |
|                         | Leak on photometer                                                                  | Inform E+H Service                                                                                                    |
| No measuring            | Photometer defective                                                                | Inform E+H Service                                                                                                    |
| signal                  | Electrical connection                                                               | Check all electrical connections                                                                                                    |
|                         | Fuse defective                                                                      | Replace fuse F4 or F5 (medium time-lag 0.2 A, $\rightarrow$ Fig. 7, P. 11)                                                                                                    |

| Error message                                                                | Possible cause                                                                      | Tests and / or corrective measures                                                                                                    |
|------------------------------------------------------------------------------|-------------------------------------------------------------------------------------|----------------------------------------------------------------------------------------------------|
|                                                                              | Reagents<br>contaminated or<br>aged                                                 | Simple check: Add about 20 ml of standard solution with about 1 ml of reagent in a beaker. If it does not change colour after max. 10 min, replace the reagents ( $\rightarrow$ Chap. 7.2, P. 29).        |
| Measured values<br>always the same                                           | No sample, no<br>reagents                                                           | Make sure sample and reagents are supplied, check level monitor and clean if necessary                                                                                                    |
|                                                                              | System blocked                                                                      | Flush with 12.5% bleaching lye ( $\rightarrow$ Chap. 7.1, P. 28: monthly maintenance)                                                                                                    |
|                                                                              | Incorrect<br>concentration of<br>standard                                           | Check the concentration in the laboratory. Adjust the standard accordingly ("PARAMETER ENTRY", "Calibration solution") or replace the standard.                                                           |
|                                                                              | Reagents<br>contaminated or<br>aged                                                 | Simple check: Add about 20 ml of standard solution with about 1 ml of reagent in a beaker. If it does not change colour after max. 10 min, replace the reagents ( $\rightarrow$ Chap. 7.2, P. 29).        |
|                                                                              | Reagent blind value too high                                                        | After replacing the reagents, carry out an offset calibration and then a calibration ("CONFIGURATION", "Offset calibration")                                                                              |
|                                                                              | Wrong dimension                                                                     | Check the setting in the "CONFIGURATION" menu, "Measuring unit", e.g. $\rm NO_3$ instead of $\rm NO_3$ - $\rm N$                                                                                          |
|                                                                              | Wrong measuring cell                                                                | Check the setting in the "CONFIGURATION" menu, "Photometer"                                                                                                    |
|                                                                              | Sample suction time too short                                                       | Increase the suction time ("CONFIGURATION", "Delay to sample")                                                                                                    |
| Measured values<br>inaccurate                                                | Matrix effects<br>(substances that<br>interfere with the<br>photometric<br>methods) | Detect interfering substances (see CA 70 XX Technical Information, "Measuring principle"), possibly use sample conditioning                                                                               |
|                                                                              | Standard is dosed to the sample                                                     | Check the valves and valve settings                                                                                                    |
|                                                                              | Filter life too long                                                                | Take counter sample at analyzer inlet and check the concentration in the laboratory. If the CA 70 measured values have no deviations, clean ultrafiltration modules or backflush filters more frequently. |
|                                                                              | Sedimentation time<br>too short                                                     | When using a CA 50 sedimentation unit:<br>Only start the CA 50 with the flushing operation when you have finished filling the sample to<br>the CA 50 (CA 70 display: "Measurement").                      |
|                                                                              | System block or contaminated                                                        | Flush with 12.5% bleaching lye ( $\rightarrow$ Chap. 7.1, P. 28: monthly maintenance)                                                                                                    |
|                                                                              | Dosing                                                                              | Replace pump hoses ( $\rightarrow$ Chap. 7.3, P. 29).                                                                                                    |
| Counter sample in<br>the laboratory<br>delivers deviating<br>measured values | Sample ageing                                                                       | Shorten time between sampling and analysis.                                                                                                    |

### 9.1.2 System errors / process errors

| Error message                                                   | Possible cause                            | Tests and / or corrective measures                                                                                              |
|-----------------------------------------------------------------|-------------------------------------------|----------------------------------------------------------------------------------------------------|
|                                                                 | Wrong size of<br>analog output            | Check the setting ("CONFIGURATION", "Analog output 1" " 2").                                                                    |
| Measured value<br>transfer errored                              | Incorrect measuring range                 | Adjust measuring range ("PARAMETER ENTRY", "Measuring range")                                                                   |
|                                                                 | Background noise                          | Check line for interference from strong sources of induction                                                                    |
| Analyzer will not                                               | No power                                  | Check the electrical connection and ensure power supply.                                                                        |
| switch on                                                       | Fuse                                      | Replace fuse F1 (time-lag 0.5 A)                                                                                                |
| Analyzer is running<br>but display reading<br>is garbled or off | Initialisation<br>failed                  | Switch the analyzer off and after approx. 30 seconds back on.                                                                   |
|                                                                 | Leak                                      | See "Spillage error" error message, $\rightarrow$ Chap. 9.1.1                                                                   |
| Pumps fail to run                                               | Leak sensor<br>bypassed                   | Interrupt contact between two leak sensors ( $\rightarrow$ Fig. 7, pins 67-66)                                                  |
|                                                                 | Fuse                                      | Check all fuses and replace if necessary.                                                                                       |
|                                                                 | Pump defective                            | Replace the pump.                                                                                                    |
| Measurement does<br>not start                                   | Leak on<br>Photometer                     | E+H Service                                                                                                    |
| "Measurement"                                                   | Time of 1st<br>measurement not<br>reached | The date must be between 01.01.1996 and the current date.                                                                       |
| uispidy flashes                                                 | Interval not<br>expired                   | Change parameters.                                                                                                    |
|                                                                 | Time of 1st<br>calibration not<br>reached | The date must be between 01.01.1996 and the current date.                                                                       |
| Calibration does not start                                      | Interval not expired or 0 h               | Change parameters.                                                                                                    |
|                                                                 | Leak on<br>Photometer                     | E+H Service                                                                                                    |
| Flushing does not                                               | Time of 1st flushing not reached          | The date must be between 01.01.1996 and the current date.                                                                       |
| start                                                           | Interval not expired or 0 h               | Change parameters.                                                                                                    |
| Leak on<br>Photometer                                           | Device or discharge<br>blocked            | Remove blockage.<br>E+H Service                                                                                                 |
| Blockage, deposits                                              | Water<br>hardness                         | Lime deposits can by flushing with 5% hydrochloric acid .<br>If necessary, dose EDTA in sample stream to prevent sedimentation. |
| in device                                                       | Not enough<br>sample<br>conditioning      | Shorten cleaning intervals of sample conditioning.                                                                              |

#### 9.2 **Spare parts**

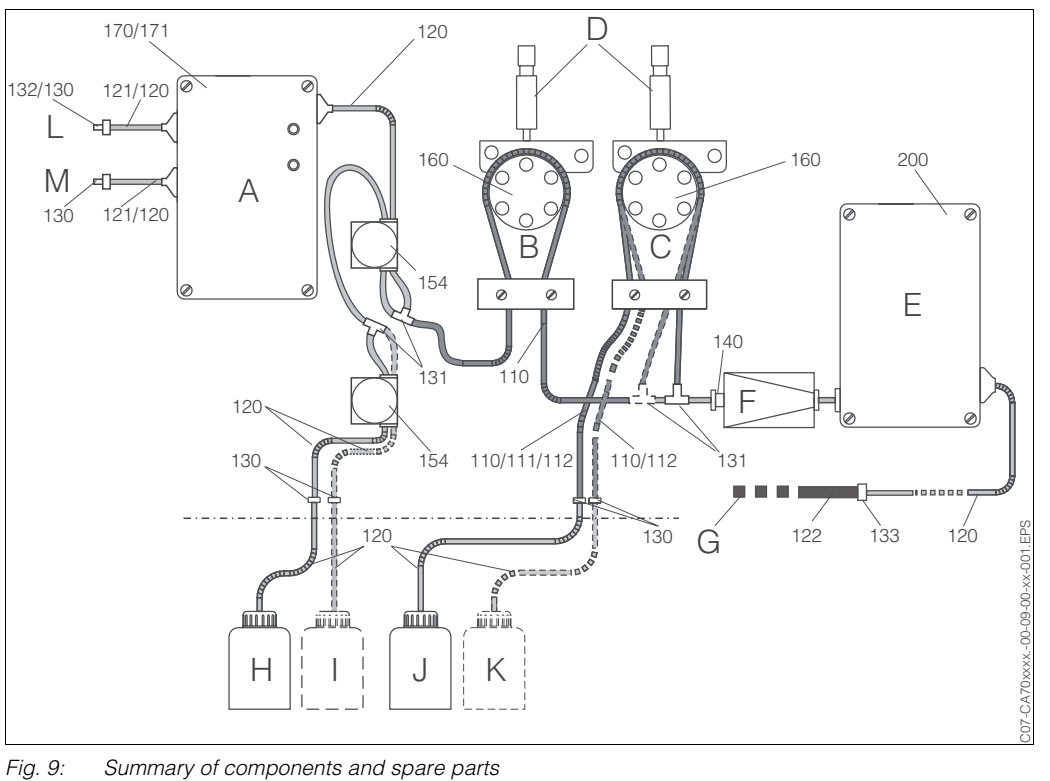

| Α | Sample collector or housing   | 1       | Storage canister for cleaning agent (if available) |
|---|-------------------------------|---------|----------------------------------------------------|
| В | Sample pump                   | J       | Storage canister for reagent 1                     |
| С | Reagent pump                  | Κ       | Storage canister for reagent 2 (if available)      |
| D | Hose bed throttle valve       | L(120)  | Permeate inlet (without sample collector) or       |
| Ε | Photometer                    |         | channel 1 inlet (two channel version)              |
| F | Mixer                         | L (121) | Permeate overflow (with sample collector)          |
| G | Outlet                        | M (120) | Channel 2 inlet (two channel version)              |
| Н | Storage canister for standard | M (121) | Permeate inlet (with sample collector)             |

The above diagram contains the components and spare parts for all versions. In the following sections you can find the spare parts and the corresponding order number for your model using the item number.

#### 9.2.1 Spare parts for the sample and reagent transport

| Item | Spare part                                                                      | Order number |
|------|---------------------------------------------------------------------------------|--------------|
| 120  | Hose made of Norprene, 1.6mm                                                    | 51504116     |
| 121  | Hose made of C-Flex, 3.2 mm (permeate inlet and overflow with sample collector) | 51504114     |
| 122  | Hose made of C-Flex, 6.4mm                                                      | 51504115     |
| 130  | Hose adapter, 1.6 mm x 1.6 mm                                                   | 51506495     |
| 131  | Hose adapter T, 1.6 mm x 1.6 mm x 1.6 mm                                        | 51506490     |
| 132  | Hose adapter, 3.2 mm x 3.2 mm                                                   | 51506491     |
| 133  | Hose adapter, 3.2 mm x 6.4 mm                                                   | 51506492     |

| Item | Spare part                                                                                                | Order number |
|------|----------------------------------------------------------------------------------------------------|--------------|
| 140  | Mixer insert                                                                                              | 51504254     |
| 154  | Hose squeeze valve                                                                                        | 51508622     |
| 170  | Complete sample collector:<br>housing with sample collecting vessel, electronics, all connecting<br>hoses | 51502909     |
| 171  | Sample collector housing                                                                                  | 51503996     |
| 160  | Pump head, complete                                                                                       | 51502911     |

### 9.2.2 Spare parts for CA 70 AM (ammonium)

| Spare part                                                                                                    | Order number         |
|----------------------------------------------------------------------------------------------------|----------------------|
| Maintenance kit CA 70 AM - 3 months:<br>- 3 Tygon pump hoses yellow/blue (3x110)<br>- 1 cleaning injector<br>- 1 bottle of concentrated cleaning agent for manual sampling line cleaning                                                                                                    | 51502897             |
| Maintenance kit CA 70 AM - 12 months:<br>- 1 maintenance kit, 3 months<br>- 1 complete set of all hose adapters (6x130, 2x131, 2x132, 1x133)<br>- 6 valve connection nipples<br>- 1 mixer insert (140)<br>- 1 tin of silicone spray for maintaining the pump heads and hoses<br>- 15 m hose, 1.6 mm (120)<br>- 7.5 m hose, 3.2 mm (121)<br>- 7.5 m hose, 6.4 mm (122) | 51502898             |
| Maintenance kit CAV740-2:<br>– 2 sets of pump hoses yellow/blue (12 hoses 51506434)<br>– Each with one pack of hose adapters, items 130, 131, 132, 133                                                                                                    | CAV740-2A            |
| Photometer Ammonium AM-A, AM-B, complete (200)<br>Photometer Ammonium AM-C, complete (200)                                                                                                    | 51502899<br>51510093 |

# 9.2.3 Spare parts for CA 70 NI (nitrate)

| Spare part                                                                                                    | Order number |
|----------------------------------------------------------------------------------------------------|--------------|
| Maintenance kit CA 70 NI - 3 months:<br>- 1 Tygon pump hose yellow/blue (110)<br>- 1 Viton pump hose yellow/yellow (111)<br>- 1 cleaning injector<br>- 1 bottle of concentrated cleaning agent for manual sampling line cleaning                                                                                                    | 51502900     |
| Maintenance kit CA 70 NI - 12 months:<br>- 1 maintenance kit, 3 months<br>- 1 complete set of all hose adapters (6x130, 2x131, 2x132, 1x133)<br>- 6 valve connection nipples<br>- 1 mixer insert (140)<br>- 1 tin of silicone spray for maintaining the pump heads and hoses<br>- 15 m hose, 1.6 mm (120)<br>- 7.5 m hose, 3.2 mm (121)<br>- 7.5 m hose, 6.4 mm (122) | 51502901     |
| Maintenance kit CAV740-3:<br>- 1 set of pump hoses yellow/blue (12 hoses 51506434)<br>- 1 set of pump hoses yellow/yellow (12 hoses 51506435)<br>- Each with one pack of hose adapters, items 130, 131, 132, 133                                                                                                    | CAV740-3A    |
| Photometer Nitrate, complete (200)                                                                                                    | 51502902     |

### 9.2.4 Spare parts for CA 70 NO (nitrite)

| Spare part                                                                                                    | Order number |
|----------------------------------------------------------------------------------------------------|--------------|
| Maintenance kit CAV740-1:<br>– 1 set of pump hoses yellow/blue (12 hoses 51506434)<br>– 1 set of pump hoses black/black (12 hoses 51506437)<br>– Each with one pack of hose adapters, items 130, 131, 132, 133 | CAV740-1A    |
| Photometer Nitrite, complete (200)                                                                                                    | on request   |

# 9.2.5 Spare parts for CA 70 PH-A/PH-C (phosphate, molybdenum blue method)

| Spare part                                                                                                    | Order number           |
|----------------------------------------------------------------------------------------------------|------------------------|
| Maintenance kit CA 70 PH-A - 3 months:<br>- 1 Tygon pump hose yellow/blue (110)<br>- 2 Tygon pump hoses black/black (112)<br>- 1 cleaning injector<br>- 1 bottle of concentrated cleaning agent for manual sampling line cleaning                                                                                                    | 51502903               |
| Maintenance kit CA 70 PH-A - 12 months:<br>- 1 maintenance kit, 3 months<br>- 1 complete set of all hose adapters (6x130, 2x131, 2x132, 1x133)<br>- 6 valve connection nipples<br>- 1 mixer insert (140)<br>- 1 tin of silicone spray for maintaining the pump heads and hoses<br>- 15 m hose, 1.6 mm (120)<br>- 7.5 m hose, 3.2 mm (121)<br>- 7.5 m hose, 6.4 mm (122) | 51502904               |
| Maintenance kit CAV740-1:<br>- 1 set of pump hoses yellow/blue (12 hoses 51506434)<br>- 1 set of pump hoses black/black (12 hoses 51506437)<br>- Each with one pack of hose adapters, items 130, 131, 132, 133                                                                                                    | CAV740-1A              |
| Photometer phosphate-A, complete (200)<br>Photometer phosphate-C, complete (200)                                                                                                    | 51502907<br>on request |

### 9.2.6 Spare parts for CA 70 PH-B/PH-D (phosphate, molybdate vanadate method)

| Spare part                                                                                                    | Order number           |
|----------------------------------------------------------------------------------------------------|------------------------|
| Maintenance kit CA 70 PH-B - 3 months:<br>- 1 Tygon pump hose yellow/blue (110)<br>- 1 Tygon pump hose black/black (112)<br>- 1 cleaning injector<br>- 1 bottle of concentrated cleaning agent for manual sampling line cleaning                                                                                                    | 51502905               |
| Maintenance kit CA 70 PH-B - 12 months:<br>- 1 maintenance kit, 3 months<br>- 1 complete set of all hose adapters (6x130, 2x131, 2x132, 1x133)<br>- 6 valve connection nipples<br>- 1 mixer insert (140)<br>- 1 tin of silicone spray for maintaining the pump heads and hoses<br>- 15 m hose, 1.6 mm (120)<br>- 7.5 m hose, 3.2 mm (121)<br>- 7.5 m hose, 6.4 mm (122) | 51502906               |
| Maintenance kit CAV740-1:<br>- 1 set of pump hoses yellow/blue (12 hoses 51506434)<br>- 1 set of pump hoses black/black (12 hoses 51506437)<br>- Each with one pack of hose adapters, items 130, 131, 132, 133                                                                                                    | CAV740-1A              |
| Photometer phosphate-B, complete (200)<br>Photometer phosphate-D, complete (200)                                                                                                    | 51502908<br>on request |

# 10 Technical data

# 10.1 Input

| Measured value       | Ammonium:<br>Nitrate:<br>Nitrite:<br>Phosphate:                                                        | $mg/I NH_4-N$<br>$mg/I NO_3-N$<br>$mg/I NO_2-N$<br>$mg/I PO_4-P$                                                                                                    |
|----------------------|----------------------------------------------------------------------------------------------------|----------------------------------------------------------------------------------------------------|
| Measuring range      | Ammonium:<br>Nitrate:<br>Nitrite:<br>Phosphate:                                                        | 0.1 5 mg/l / 0.2 15 mg/l / 0.5 100 mg/l<br>0.2 20 mg/l / 1 50 mg/l<br>0.01 0.5 mg/l / 0.1 1.5 mg/l / 0.2 3 mg/l<br>0.05 2.5 mg/l / 0.5 20 mg/l / 0.1 25 mg/l /<br>1.0 50 mg/l |
| Wavelength           | Ammonium A+B:<br>Ammonium C:<br>Nitrate:<br>Nitrite:<br>Phosphate A:<br>Phosphate B+D:<br>Phosphate C: | 660 nm<br>565 nm<br>430 nm<br>565 nm<br>880 nm (molybdenum blue)<br>430 nm (molybdate vanadate)<br>660 nm (molybdenum blue)                                                   |
| Wavelength reference | Ammonium:<br>Nitrate:<br>Nitrite:<br>Phosphate:                                                        | 880 nm<br>565 nm<br>880 nm<br>565 nm                                                                                                    |

# 10.2 Output

| Output signal   | 0/4 20 mA                                                    |
|-----------------|--------------------------------------------------------------|
| Load            | max. 500 Ω                                                   |
| Data interface  | RS 232 C                                                     |
| Signal on alarm | 2 limit contactors, 1 fault-signalling contact (per channel) |
| Load capacity   | 30 VA max. 48 V AC, 30 V DC at 0.5 A                         |

# 10.3 Power supply

| Supply voltage      | 230 V AC, 50/60 Hz<br>115 V AC, 50/60 Hz |                 |
|---------------------|------------------------------------------|-----------------|
| Power consumption   | non-cooled:<br>cooled:                   | 40 VA<br>200 VA |
| Current consumption | non-cooled:<br>cooled:                   | 0.15 A<br>0.9 A |
| Fuse                | medium time-lag 0.2 A<br>time-lag 0.5 A  |                 |

| Measuring interval     | 2 120 min                                        |                                                                                                    |
|------------------------|--------------------------------------------------|----------------------------------------------------------------------------------------------------|
| Measuring time         | Ammonium:<br>Nitrate:<br>Nitrite:<br>Phosphate:  | 3 minutes<br>6 minutes<br>6 minutes<br>6 minutes                                                                                                    |
| Measuring deviation    | 3 % of scope of measuring range (all parameters) |                                                                                                    |
| Sample requirement     | 15 ml / measurement (all parameters)             |                                                                                                    |
| Reagent requirement    | Ammonium:<br>Nitrate:<br>Nitrite:<br>Phosphate:  | 2 x 0.5 ml / measurement<br>1 x 1.0 ml / measurement<br>2 x 0.5 ml / measurement<br>2x 0.2 ml / measurement (molybdenum blue)<br>1 x 0.2 ml / measurement (molybdate vanadate) |
| Calibration interval   | 0 72 h                                           |                                                                                                    |
| Flushing interval      | 0 72 h                                           |                                                                                                    |
| Maintenance interval   | 3 months                                         |                                                                                                    |
| Servicing requirements | 30 minutes / week                                |                                                                                                    |

#### **Performance characteristics** 10.4

#### **Operating conditions (environment)** 10.5

| Ambient temperature | 5 40 °C |
|---------------------|---------|
| Protection class    | IP 43   |

#### 10.6 **Operating conditions (process)**

| Specification for customer-supplied sample conditioning (no StamoLys CA 50) for 1 measuring point: |                                           |                                            |  |
|----------------------------------------------------------------------------------------------------|-------------------------------------------|--------------------------------------------|--|
| Sample flow rate                                                                                   | min. 5 ml/min                             |                                            |  |
| Sample requirements per measurement                                                                | 20 ml                                     |                                            |  |
| Consistency of sample                                                                              | low in solids (< 50 mg/l)                 |                                            |  |
| Process connection                                                                                 | 3.2 mm (for tubing ID 3.2 mm / OD 6.3 mm) |                                            |  |
| Specification for customer-s points:                                                               | upplied sample condit                     | ioning (no StamoLys CA 50) for 2 measuring |  |
| Sample stream switch-over                                                                          | in CA 70 via software                     |                                            |  |
| Sample flow rate                                                                                   | min. 5 ml/min                             |                                            |  |
| Sample requirements per measurement                                                                | 20 ml                                     |                                            |  |
| Consistency of sample                                                                              | low in solids (< 50 mg/l)                 |                                            |  |
| Process connection                                                                                 | 3.2 mm (for tubing ID 3.2 mm / OD 6.3 mm) |                                            |  |
| Sample receiver                                                                                    | outside of CA 70                          |                                            |  |

# **10.7** Mechanical construction

| Design, dimensions | → Chap. 3.2.1, P. 8                                             |                                                                                                    |
|--------------------|-----------------------------------------------------------------|----------------------------------------------------------------------------------------------------|
| Weight             | without cooling<br>device:<br>with cooling device:              | approx. 40 kg<br>approx. 50 kg                                                                                                    |
| Materials          | Housing:<br>Front window:<br>Continuous tubing :<br>Pump hoses: | Stainless steel 320 S 33<br>Plexiglas <sup>®</sup><br>Norprene <sup>®</sup> , C-Flex <sup>®</sup><br>Tygon <sup>®</sup> , Viton <sup>®</sup> |

# 11 Appendix

# **11.1** Operating matrix

#### **One-channel version**

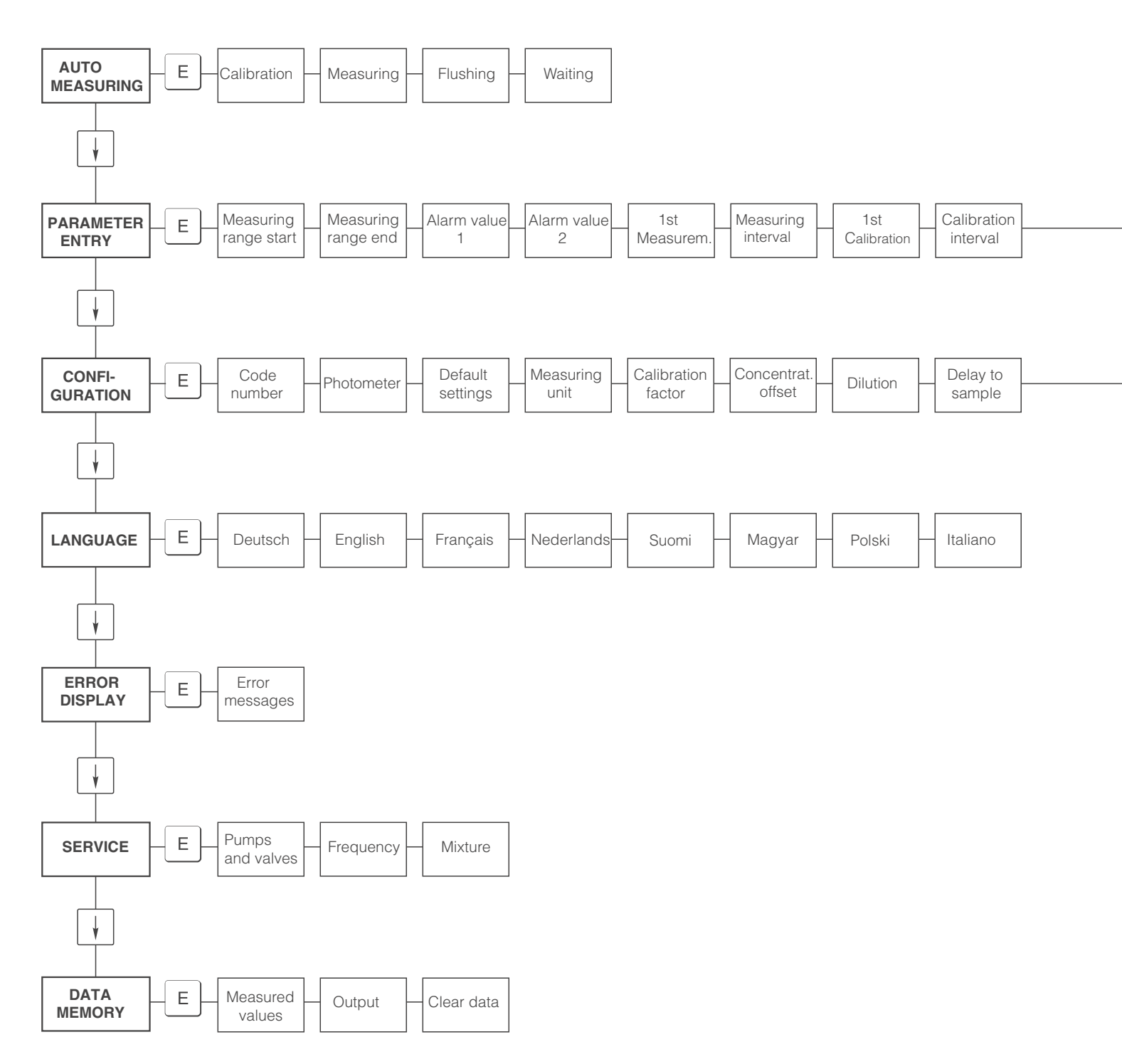

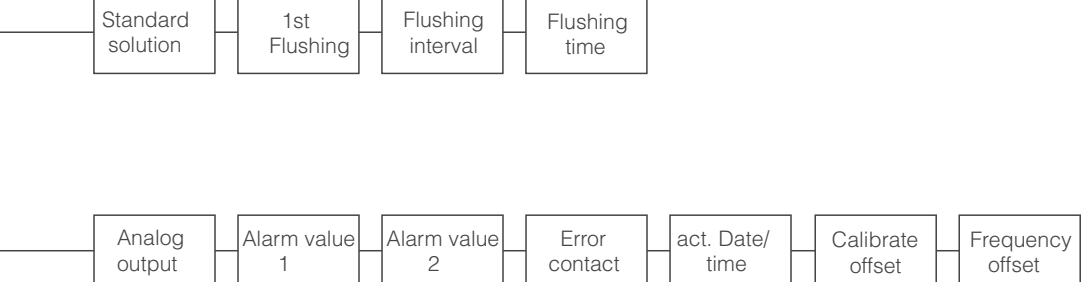

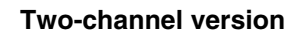

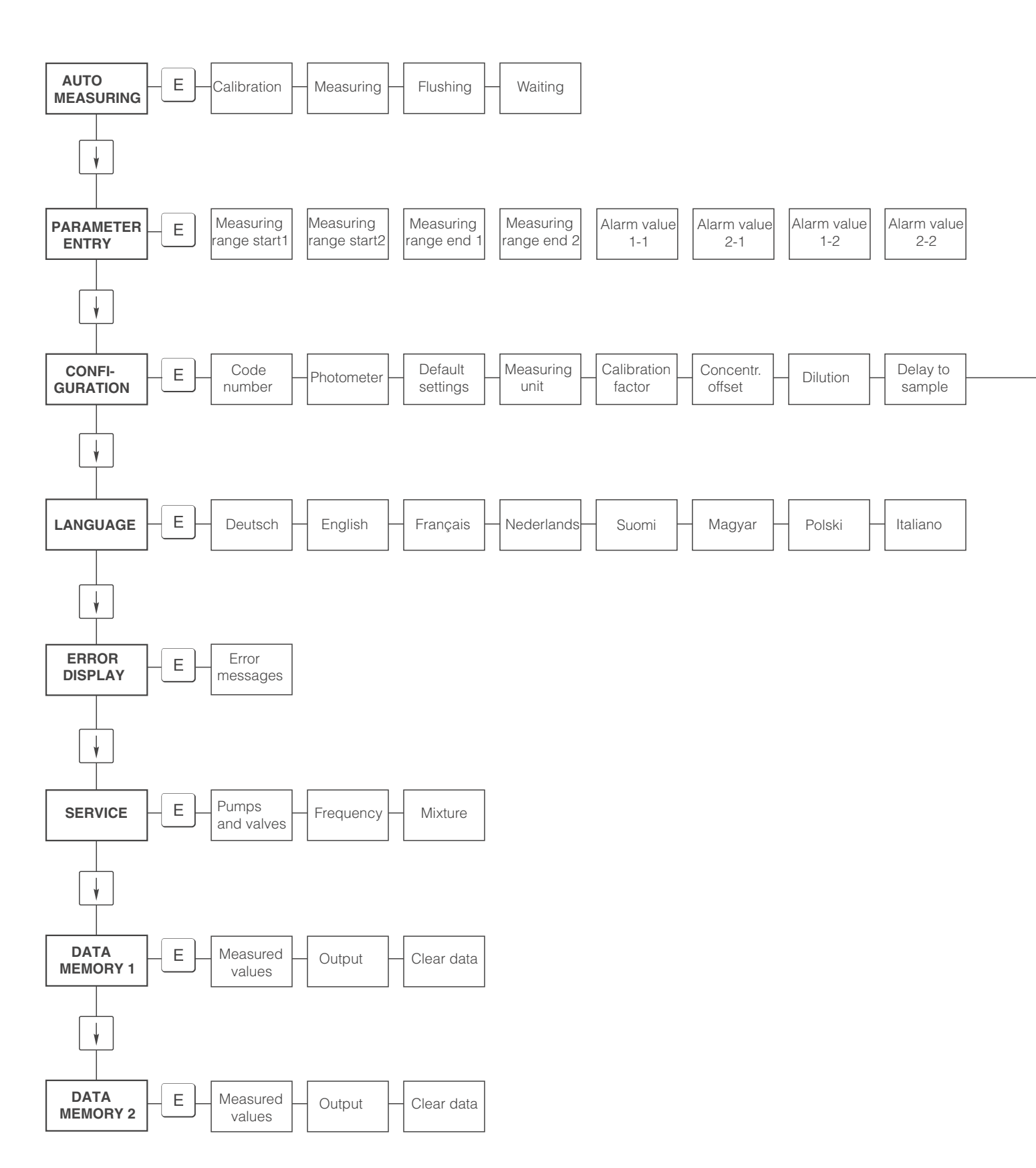

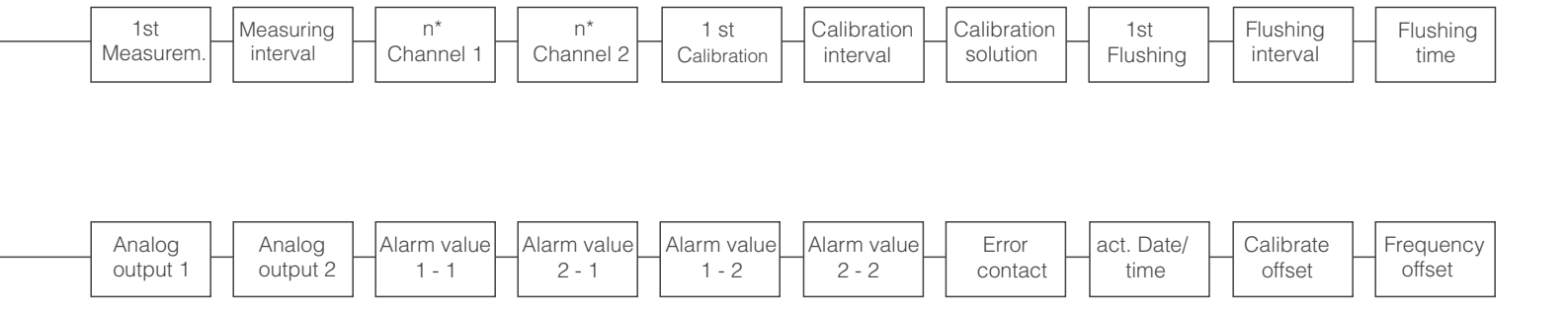

# 11.2 Specifications overview

#### Ammonium

Serial No. Photometer No. Software version

Sample pump Sample hose Reagent pump Reagent hose Measured variable Display Measuring ranges Post-flush time Delay to sample (pre-flush) Fill mixture Reaction time Step motor 5 rpm

 Code: yellow/blue
 Tygon ID 1.52 mm

 Synchronous motor
 20 rpm fix

 Code: yellow/blue
 Tygon ID 1.52 mm

 NH<sub>4</sub>-N
 mg/l

 0.00 ... 5.00 mg/l / 0.00 ... 15.00 mg/l / 0.0 ... 100 mg/l

 0 s

 80 s

 11 s

 180 s

#### Standard calibration data

| AI       | Alvi-A |      | Alvi-B |       | 1-C  |
|----------|--------|------|--------|-------|------|
| mg/l     | Hz     | mg/l | Hz     | mg/l  | Hz   |
| 0,0      | 0      | 0,0  | 0      | 0,0   | 0    |
| 0,5      | 265    | 1,5  | 310    | 10,0  | 811  |
| 1,0      | 515    | 3,0  | 623    | 20,0  | 1567 |
| 1,5      | 770    | 4,5  | 894    | 30,0  | 2200 |
| 2,0      | 996    | 6,0  | 1153   | 40,0  | 2847 |
| 2,5      | 1199   | 7,5  | 1393   | 50,0  | 3339 |
| 3,0      | 1403   | 9,0  | 1586   | 60,0  | 3642 |
| 3,5      | 1574   | 10,5 | 1772   | 70,0  | 3762 |
| 4,0      | 1750   | 12,0 | 1931   | 80,0  | 3904 |
| 5,0      | 2015   | 15,0 | 2173   | 100,0 | 4184 |
| f-Offset | 0      |      | 0      |       | 0    |
|          |        |      |        | -     |      |

#### Device spec. Calibration data

Reagent set active

Cleaning agent R

Reagent set inactive

Standard 5 mg/l NH<sub>4</sub> - N

Standard 10 mg/l NH<sub>4</sub> - N

Standard 15 mg/I NH<sub>4</sub> - N

Standard 20 mg/l NH<sub>4</sub> - N

Standard 30 mg/l NH<sub>4</sub> - N

Maintenance kit 3 months

Maintenance kit CAV740

Set of pump hoses

Photometer A+B

Sample collector

Photometer C

Maintenance kit 12 months

Set of valves with connecting

| mg/I     | HZ |
|----------|----|
|          |    |
|          |    |
|          |    |
|          |    |
|          |    |
|          |    |
|          |    |
|          |    |
|          |    |
|          |    |
| f-Offset |    |

A . . .

per 5 | AM1+AM2 per 5 | AM1+AM2

12 hoses yellow/blue

Order No. CAY140-V50AAH Order No. CAY141-V10AAE Order No. CAY142-V10C05AAE Order No. CAY142-V10C10AAE Order No. CAY142-V10C15AAE Order No. CAY142-V10C20AAE Order No. CAY142-V10C30AAE Order No. CAY142-V10C30AAE Order No. 51502897 Order No. 51502898 Order No. 51502898 Order No. 51502899 Order No. 51502899 Order No. 51502899 Order No. 51502909 Order No. 51508622

Order No. CAY140-V50AAE

nipple

#### Nitrate

#### Serial No. Photometer No. Software version

Sample pump Sample hose Reagent pump Reagent hose Measured variable Display Measuring ranges Post-flush time Delay to sample (pre-flush) Fill mixture Reaction time 

 Step motor
 6 rpm

 Code: yellow/blue
 Tygon ID 1.52 mm

 Synchronous motor
 60 rpm fix

 Code: yellow/yellow
 Viton ID 1.42 mm

 NO<sub>3</sub>-N
 mg/l or ppm

 0.00 ... 20.00 mg/l / 0.00 ... 50.00 mg/l
 0 s

 80 s
 12 s

 360 s
 5

#### Standard calibration data

| NI-A     |      | N    | -в   |
|----------|------|------|------|
| mg/l     | Hz   | mg/l | Hz   |
| 0,0      | 0    | 0,0  | 0    |
| 2,0      | 161  | 5,0  | 309  |
| 4,0      | 292  | 10,0 | 556  |
| 6,0      | 418  | 15,0 | 790  |
| 8,0      | 536  | 20,0 | 1006 |
| 10,0     | 654  | 25,0 | 1203 |
| 12,0     | 765  | 30,0 | 1359 |
| 14,0     | 883  | 35,0 | 1508 |
| 16,0     | 981  | 40,0 | 1627 |
| 20,0     | 1183 | 50,0 | 1824 |
| f-Offset | 0    |      | 0    |

#### Device spec. Calibration data

| mg/l     | Hz |
|----------|----|
|          |    |
|          |    |
|          |    |
|          |    |
|          |    |
|          |    |
|          |    |
|          |    |
|          |    |
|          |    |
| f-Offset |    |

....

Reagent active Reagent inactive Standard 5 mg/I NO<sub>3</sub> - N Standard 10 mg/l NO<sub>3</sub> - N Standard 15 mg/l NO3 - N Standard 20 mg/I NO<sub>3</sub> - N Standard 30 mg/l NO3 - N Standard 40 mg/l NO3 - N Standard 50 mg/l NO<sub>3</sub> - N Maintenance kit 3 months Maintenance kit 12 months Maintenance kit CAV740 Set of sample pump hoses Set of reagent pump hoses. Photometer Sample collector

5 | reagent NI1 5 | reagent NI1

12 hoses yellow/blue 12 hoses yellow/yellow Order No. CAY340-V50AAE Order No. CAY340-V50AAH Order No. CAY342-V10C05AAE Order No. CAY342-V10C10AAE Order No. CAY342-V10C15AAE Order No. CAY342-V10C20AAE Order No. CAY342-V10C30AAE Order No. CAY342-V10C40AAE Order No. CAY342-V10C50AAE Order No. 51502900 Order No. 51502901 Order No. CAV740-3A Order No. 51506434 Order No. 51506435 Order No. 51502902 Order No. 51502909

#### Nitrite

120 s

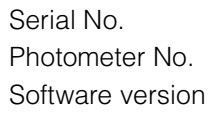

Sample pump Sample hose Reagent pump Reagent hose Measured variable Display Measuring ranges Post-flush time Delay to sample (pre-flush) Fill mixture Reaction time Synchronous motor 60 rpm fix Code: yellow/blue Tygon ID 1.52 mm Step motor 10 rpm Code: black/black Tygon ID 0.76 mm NO<sub>2</sub>-N mg/l 0.00 ... 0.50 mg/l / 0.00 ... 1.00 mg/l / 0.00 ... 3.00 mg/l 0 s 80 s 12 s

#### Standard calibration data

| NO-A     |      | NO-B |      | NO-C |      |
|----------|------|------|------|------|------|
| mg/l     | Hz   | mg/l | Hz   | mg/l | Hz   |
| 0,00     | 0    | 0,00 | 0    | 0,0  | 0    |
| 0,05     | 103  | 0,10 | 184  | 0,30 | 593  |
| 0,10     | 220  | 0,20 | 363  | 0,60 | 1109 |
| 0,15     | 328  | 0,30 | 531  | 0,90 | 1519 |
| 0,20     | 439  | 0,40 | 681  | 1,20 | 1853 |
| 0,25     | 541  | 0,50 | 833  | 1,50 | 2136 |
| 0,30     | 635  | 0,60 | 962  | 1,80 | 2353 |
| 0,35     | 733  | 0,70 | 1083 | 2,10 | 2553 |
| 0,40     | 829  | 0,80 | 1204 | 2,40 | 2695 |
| 0,50     | 1001 | 1,00 | 1387 | 3,00 | 2918 |
| f-Offset | 0    |      | 0    |      | 0    |

#### Device spec. Calibration data

| mg/l     | Hz |
|----------|----|
|          |    |
|          |    |
|          |    |
|          |    |
|          |    |
|          |    |
|          |    |
|          |    |
|          |    |
|          |    |
| f-Offset |    |

Reagent Cleaning agent R Standard 250 mg/l NO<sub>2</sub> - N Maintenance kit CAV740 Set of sample pump hoses Set of reagent pump hoses. Photometer Sample collector Set of valves with connecting nipple

Pump head

1 I reagent NO1

12 hoses yellow/blue 12 hoses black/black Order No. CAY344-V10AAE Order No. CAY345-V05C25AAE Order No. CAV740-1A Order No. 51506434 Order No. 51506437 on request Order No. 51502909 Order No. 51508622 Order No. 51502911

Order No. CAY344-V10AAE

#### Phosphate

PO₄-P

0 s

80 s

16 s

360 s

Serial No. Photometer No. Software version

Sample pump Sample hose Reagent pump Reagent hose Measured variable Display Measuring range Post-flush time Delay to sample (pre-flush) Fill mixture Reaction time

Synchronous motor Code: yellow/blue Step motor Code: black/black

60 rpm fix Tygon ID 1.52 mm A+C: 8 rpm / B+D: 10 rpm Tygon ID 0.76 mm

mg/l or ppm 0.00 ... 2.50 mg/l / 0.0 ... 20.0 mg/l / 0.0 ... 25 mg/l / 0.0 ... 50 mg/l

#### Standard calibration data

| PH-A     |     | PH-B |     | PH-C |      | PH-D |      |
|----------|-----|------|-----|------|------|------|------|
| mg/l     | Hz  | mg/l | Hz  | mg/l | Hz   | mg/l | Hz   |
| 0,0      | 0   | 0,0  | 0   | 0,0  | 0    | 0,0  | 0    |
| 0,25     | 80  | 2,0  | 96  | 1,0  | 147  | 5,0  | 240  |
| 0,50     | 161 | 4,0  | 192 | 2,0  | 285  | 10,0 | 459  |
| 0,75     | 245 | 6,0  | 282 | 4,0  | 594  | 15,0 | 654  |
| 1,00     | 322 | 8,0  | 366 | 5,0  | 705  | 20,0 | 841  |
| 1,25     | 398 | 10,0 | 449 | 10,0 | 1236 | 25,0 | 1008 |
| 1,50     | 474 | 12,0 | 528 | 25,0 | 2125 | 30,0 | 1160 |
| 1,75     | 552 | 14,0 | 603 |      |      | 35,0 | 1302 |
| 2,00     | 637 | 16,0 | 677 |      |      | 40,0 | 1417 |
| 2,50     | 804 | 20,0 | 821 |      |      | 50,0 | 1539 |
| f-Offset | 0   |      | 0   |      | 0    |      | 0    |

#### Device spec. Calibration data

| f-Offset |  |
|----------|--|
|          |  |

Hz

mg/l

Reagent set active A+C Reagent set inactive A+C Reagent set active B+D Reagent set inactive B+D Cleaning agent R Standard 1.0 mg/I PO<sub>4</sub> - P Standard 1.5 mg/l PO4 - P Standard 2.0 mg/l PO<sub>4</sub> - P Standard 5.0 mg/l PO<sub>4</sub> - P Standard 10.0 mg/l PO<sub>4</sub> - P Standard 15.0 mg/l PO<sub>4</sub> - P Standard 20.0 mg/I PO<sub>4</sub> - P Standard 25.0 mg/l PO<sub>4</sub> - P Standard 30.0 mg/l PO<sub>4</sub> - P Standard 40.0 mg/l PO<sub>4</sub> - P Standard 50.0 mg/l PO<sub>4</sub> - P Maintenance kit 3 months Maintenance kit 12 months Maintenance kit CAV740 Set of sample pump hoses Set of reagent pump hoses. Photometer A Photometer B+D Photometer C Sample collector Pump head Set of valves

per 1 | PH1+PH2 (blue) per 1 | PH1+PH2 (blue) per 1 | PH 1 (yellow) per 1 | PH 1 (yellow)

12 hoses yellow/blue 12 hoses black/black

Order No. CAY240-V10AAE Order No. CAY240-V10AAH Order No. CAY243-V10AAE Order No. CAY243-V10AAH Order No. CAY241-V10AAE Order No. CAY242-V10C01AAE Order No. CAY242-V10C03AAE Order No. CAY242-V10C02AAE Order No. CAY242-V10C05AAE Order No. CAY242-V10C10AAE Order No. CAY242-V10C15AAE Order No. CAY242-V10C20AAE Order No. CAY242-V10C25AAE Order No. CAY242-V10C30AAE Order No. CAY242-V10C40AAE Order No. CAY242-V10C50AAE Order No. 51502903 Order No. 51502904 Order No. CAV740-1A Order No. 51506434 Order No. 51506437 Order No. 51502907 Order No. 51502908 Order No. 5150xxxx Order No. 51502909 Order No. 51502911 Order No. 51508622

# Index

# Δ

| Accessories                                                                                                    | 31<br>49<br>16                               |
|----------------------------------------------------------------------------------------------------|----------------------------------------------|
| Calibration                                                                                                    | 23                                           |
| Connection                                                                                                    | 14<br>26<br>10<br>26<br>19                   |
| Electrical                                                                                                    | 38<br>13                                     |
| D DATA MEMORY Declaration of conformity Designated use Dimensions 8, 4 Display and operating elements                                                                                                   | 22<br>7<br>4<br>40<br>15                     |
| <b>E</b><br>Electrical connection                                                                                                    | 38<br>21                                     |
| Input                                                                                                    | 38<br>8<br>8<br>10                           |
| <b>K</b><br>Key functions                                                                                                    | 15                                           |
| Language                                                                                                    | 21<br>15                                     |
| Main menu                                                                                                    | 16<br>28<br>28<br>40                         |
| Auto Measuring       Configuration         Data memory       Z         Error display       Z         Language       Z         Main menu       Z         Parameter entry       Z         Service       Z | 16<br>19<br>22<br>21<br>21<br>16<br>17<br>21 |

# Ν

| O<br>Operating conditions<br>Environment                                                                                                    | 39<br>39<br>12<br>15<br>4<br>6<br>38                   |
|----------------------------------------------------------------------------------------------------|--------------------------------------------------------|
| Parameter entry   1     Performance characteristics   3     Placing out of service   3     Product structure   3                                                                                                    | 17<br>39<br>30<br>6                                    |
| <b>Q</b><br>Quality certificate                                                                                                    | 7                                                      |
| R     Reagents     Replacement of the pump hoses     Replacement of the reagents     Return                                                                                                    | 31<br>29<br>29<br>5                                    |
| Safety icons         Safety instructions         Scope of delivery         SERVICE         Signal connection         Spare parts         Specifications         Standard solutions         Switching contacts         Switching on | 5<br>4<br>-8<br>21<br>13<br>37<br>49<br>31<br>13<br>26 |
| T     Technical data     Trouble-shooting                                                                                                    | 38<br>32                                               |

#### W

# Declaration of contamination

#### Dear customer,

Because of legal determinations and for the safety of our employes and operating equipment we need this "Declaration of contamination" with your signature before your order can be handled. Please put the completely filled in declaration to the instrument and to the shipping documents in any case. Add also safety sheets and/or specific handling instructions if necessary.

| type of instrument / sensor:<br>medium / concentration:<br>cleaned with:                                                                                                    | serial number: pressure:<br>temperature: pressure:<br>conductivity: viscosity:                                                                                                    |
|----------------------------------------------------------------------------------------------------|----------------------------------------------------------------------------------------------------|
| Warning hints for medium used:                                                                                                    |                                                                                                    |
| Image: Non-StructureImage: Non-StructureI | Image: Appendix and the althImage: Appendix and the alth </td |
| Reason for return:                                                                                                    |                                                                                                    |
|                                                                                                    |                                                                                                    |
| Company data:                                                                                                    |                                                                                                    |
| company:                                                                                                    | contact person:                                                                                                    |
| address:                                                                                                    | department:<br>phone number:<br>Fax/E-Mail:<br>your order no.:                                                                                                    |

I hereby certify that the returned equipment has been cleaned and decontaminated acc. to good industrial practices and is in compliance with all regulations. This equipment poses no health or safety risks due to contamination.

(Date)

(company stamp and legally binding signature)

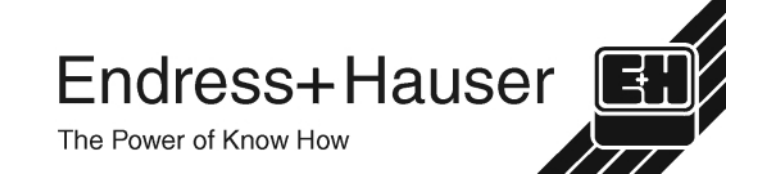

More information about services and repairs: www.services.endress.com

#### Europe

Austria

□ Endress+Hauser Ges.m.b.H Tel. (01) 88056-0, Fax (01) 88056-335 Belarus

Belorasintez Minsk Tel. (0172) 263166, Fax (0172) 263111

Belgium / Luxembourg Endress+Hauser N. Brussel Tel. (02) 2480600, Fax (02) 2480553

Bulgaria INTERTECH-AUTOMATION

Sofia Tel. (02) 664869, Fax (02) 9631389 Croatia

□ Endress+Hauser GmbH+Co. Zagreb Tel. (01) 6637785, Fax (01) 6637823 Cyprus

I+G Electrical Services Co. Ltd. Nicosia Tel. (02) 484788, Fax (02) 484690

Czech Republic □ Endress+Hauser GmbH+Co. Praha Tel. (026) 6784200, Fax (026) 6784179 Denmark □ Endress+Hauser A/S

Søborg Tel. (70) 131132, Fax (70) 132133 Estonia

ELVI-Aqua Tartu Tel. (7) 441638, Fax (7) 441582

Finland Endress+Hauser Oy Espoo Tel. (09) 8676740, Fax (09) 86767440

France □ Endress+Hauser S.A.

Huningue Tel. (389) 696768, Fax (389) 694802

Germany Endress+HauserMesstechnik GmbH+Co. Weil am Rhein Tel. (07621) 975-01, Fax (07621) 975-555

Great Britain Endress+Hauser Ltd Manchester

Tel. (0161) 2865000, Fax (0161) 9981841 Greece I & G Building Services Automation S.A.

Athens Tel. (01) 9241500, Fax (01) 9221714

Hungary Mile Ipari-Elektro Budapest Tel. (01) 4319800, Fax (01) 4319817

Iceland BIL ehf Revkiavil Tel. (05) 619616, Fax (05) 619617

Ireland Flomeaco Company Ltd. Kildare Tel. (045) 868615, Fax (045) 868182 Italy

 Endress+Hauser S n A Cernusco s/N Milano Tel. (02) 921921, Fax (02) 92107153

Latvia Rino TK Riga Tel. (07) 312897, Fax (07) 312894

Lithuania UAB "Agava' Kaunas Tel. (07) 202410, Fax (07) 207414

http://www.endress.com

Netherland

Endress+Hauser B.V.

Naarden Tel. (035) 6958611, Fax (035) 6958825

Norway Endress+Hauser A/S

Tranby Tel. (032) 859850, Fax (032) 859851

Poland Endress+Hauser Polska Sp. z o.o.

Raszyn Tel. (022) 7201090, Fax (022) 7201085 Portugal

Tecnisis - Tecnica de Sistemas Industriais Linda-a-Velha Tel. (21) 4267290, Fax (21) 4267299

Romania Romconseng S.R.L

Bucharest Tel. (01) 4101634, Fax (01) 4101634 Russia

□ Endress+Hauser Moscow Office Moscow Tel. (095) 1587564, Fax (095) 1589871

Slovakia Transcom Technik s.r.o. Bratislava Tel. (7) 44888684, Fax (7) 44887112

Slovenia □ Endress+Hauser D.O.O.

Ljubljana Tel. (061) 5192217, Fax (061) 5192298 Spain Fndress+Hauser S.A

Sant Just Desvern Tel. (93) 4803366, Fax (93) 4733839 Sweden

Endress+Hauser AB Sollentuna Tel. (08) 55511600, Fax (08) 55511655

Switzerland Endress+Hauser Metso AG

Reinach/BL 1 Tel. (061) 7157575, Fax (061) 7111650 Turkey

Intek Endüstriyel Ölcü ve Kontrol Sistemlerilstanbul Tel. (0212) 2751355, Fax (0212) 2662775

Ukraine Photonika GmbH

Kiev Tel. (44) 26881, Fax (44) 26908

Yugoslavia Rep. Meris d.o.o Beograd Tel.(11) 4441966, Fax (11) 4441966

#### Africa

Eavpt Anasia Heliopolis/Cairo Tel. (02) 4179007, Fax (02) 4179008 Morocco

Oussama S.A Casablanca Tel. (02) 241338, Fax (02) 402657

South Africa Endress+Hauser Pty. Ltd. Sandton

Tel. (011) 4441386, Fax (011) 4441977 Tunisia Controle, Maintenance et Regulation

Tunis Tel. (01) 793077, Fax (01) 788595

#### America

Argentina Endress+Hauser Argentina S.A. Buenos Aires Tel. (01) 145227970, Fax (01) 145227909 Bolivia Tritec S.R.L. Cochabamba Tel. (042) 56993, Fax (042) 50981 Brazil Samson Endress+Hauser Ltda. Sao Paulo Tel. (011) 50313455, Fax (011) 50313067 Canada Endress+Hauser Ltd. Burlington, Ontario Tel. (905) 6819292, Fax (905) 6819444 Chile Endress+Hauser Chile Ltd. Santiago Tel. (02) 3213009, Fax (02) 3213025 Colombia Colsein I tda Bogota D.C. Tel. (01) 2367659, Fax (01) 6104186 Costa Rica EURO-TEC S.A. San Jose Tel. (02) 961542, Fax (02) 961542 Ecuador Insetec Cia. Ltda. Quito Tel. (02) 269148, Fax (02) 461833 Guatemala ACISAAutomatizacionYControlIndustrial S.A Ciudad de Guatemala, C.A. Tel. (03) 345985, Fax (03) 327431 Mexico □ Endress+Hauser S.A. de C.V.

Mexico City Tel. (5) 5682405, Fax (5) 5687459 Paraguay Incoel S.R.L Asuncior Tel. (021) 213989, Fax (021) 226583

Uruguay Circular S.A. Montevider Tel. (02) 925785, Fax (02) 929151

USA □ Endress+Hauser Inc. Greenwood, Indiana Tel. (317) 535-7138, Fax (317) 535-8498

Venezuela Controval C.A. Caracas Tel. (02) 9440966, Fax (02) 9444554

#### Asia

China Endress+Hauser Shanghai Instrumentation Co. Ltd. Shanghai Tel. (021) 54902300, Fax (021) 54902303

□ Endress+Hauser Beijing Office

Beijing Tel. (010) 68344058, Fax: (010) 68344068 Hong Kong Endress+Hauser HK Ltd.

Hong Kong Tel. 25283120, Fax 28654171

India Endress+Hauser (India) Pvt Ltd. Mumbai Tel. (022) 8521458, Fax (022) 8521927

Indonesia PT Grama Bazita Tel. (21) 7975083, Fax (21) 7975089

Japan Jakura Endress Co. Ltd

Tokyo Tel. (0422) 540613, Fax (0422) 550275 Malaysia

□ Endress+Hauser (M) Sdn. Bhd. Petaling Jaya, Selangor Darul Ehsan Tel. (03) 7334848, Fax (03) 7338800 Pakistan Speedy Automation Karach Tel. (021) 7722953, Fax (021) 7736884

Papua-Neuguinea SBS Electrical Pty Limited Port Moresby Tel. 3251188, Fax 3259556

Philippines Endress+Hauser Philippines Inc. Metro Manila Tel. (2) 3723601-05, Fax (2) 4121944

Singapore Endress+Hauser (S.E.A.) Pte., Ltd.

Singapore Tel. 5668222, Fax 5666848

South Korea Endress+Hauser (Korea) Co., Ltd. Seoul Tel. (02) 6587200, Fax (02) 6592838

 Taiwan

 Kingjarl Corporation

 Taipei R.O.C.

 Tel. (02) 27183938, Fax (02) 27134190

Thailand

 Endress+Hauser Ltd. Bangkok Tel. (2) 9967811-20, Fax (2) 9967810

Vietnam Tan Viet Bao Co. Ltd. Ho Chi Minh City Tel. (08) 8335225, Fax (08) 8335227

Iran PATSA Co Tehran Tel. (021) 8754748, Fax(021) 8747761

Israel Instrumetrics Industrial Control I td.

Netanya Tel. (029) 8357090, Fax (03) 8350619 Jordan

A.P. Parpas Engineering S.A Amman Tel. (06) 4643246, Fax (06) 4645707

Kingdom of Saudi Arabia Anasia Ind. Agencies Jeddah Tel. (02) 6710014, Fax (02) 6725929

Lebanon Network Engineering Jbeil Tel. (3) 944080, Fax (9) 548038

Sultanate of Oman Mustafa & Jawad Sience & Industry Co. L.L.C Ruwi

Tel. 602009. Fax 607066 United Arab Emirates

Descon Trading EST Dubai Tel. (04) 2653651, Fax (04) 2653264 Yemen

YemenCompany for Ghee andSoapIndustry Taiz Tel. (04) 230664, Fax (04) 212338

#### Australia + New Zealand

Australia ALSTOM Australia Limited Milperra Tel. (02) 97747444, Fax (02) 97744667

New Zealand EMC Industrial Group Limited Auckland Tel. (09) 4155110, Fax (09) 4155115

All other countries

Endress+Hauser GmbH+Co Instruments International D-Weil am Rhein Germany Tel. (07621) 975-02. Fax (07621) 975345

[Ŧ] Endress + Hauser The Power of Know How

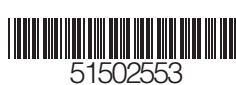

Members of the Endress+Hauser Group 05.00/LC